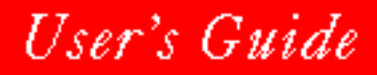

# 🕅 N O V E L L 。

# for WINDOWS

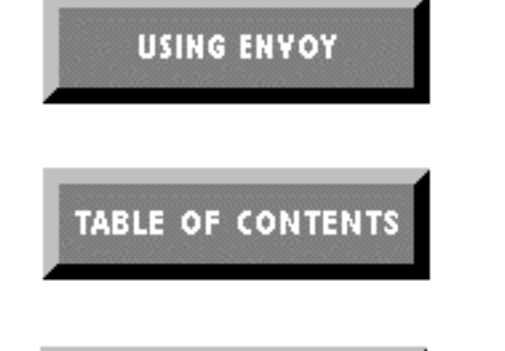

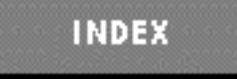

# Quattro Pro 6.0

# Contents

| Introduction<br>What's in This Manual<br>Conventions | <b>1</b><br>.1<br>.2 |
|------------------------------------------------------|----------------------|
| Chapter 1<br>Installation and Startup                | 3                    |
| The Quattro Pro Package                              | .3<br>.4<br>.5<br>.5 |
| Chapter 2<br>New Features                            | 7                    |
| Summary Tables                                       | .7                   |
| Chapter 3<br>Essentials                              | 11                   |
| Screen Areas                                         | 11                   |
| The Notebook Window                                  | . 12                 |
| Command Menus                                        | . 13                 |
| The Toolbar                                          | . 14                 |
| Property Band                                        | . 15                 |
| Notebooks                                            | 15                   |
| Moving Around a Notebook                             | 16                   |
| Selecting Cells and Blocks                           | 16                   |
| Objects and Their Properties                         | 18                   |
| Using QuickMenus                                     | . 19                 |
| Changing Object Properties                           | . 19                 |
| Getting Help                                         | 22                   |
| Moving through the Help Window                       | . 22                 |
| Searching in Help                                    | . 23                 |
| Copying and Printing Help                            | . 23                 |
| Object Help                                          | . 23                 |
| Coaches                                              | 24                   |
| Experts                                              | 24                   |
| Undoing Mistakes                                     | 25                   |
| Canceling an Action                                  | . 25                 |
| Quattro Pro Windows                                  | 26                   |
| Selecting a Window                                   | . 26                 |
| Duplicating a Window                                 | . 26                 |
| Rearranging and Adjusting Windows                    | . 26                 |
| Splitting a Window into Panes                        | . 27                 |
| Locking Rows and Columns                             | . 29                 |
| Alternate Interface Features                         | 30                   |

| File and Macro Compatibility        | . 31        |
|-------------------------------------|-------------|
| Where to Go from Here               | . 31        |
| Chapter 4                           |             |
| Entering Data                       | 33          |
| Basic Data Entry                    | . 33        |
| Types of Data                       | . 34        |
| Labels                              | . 35        |
| Numbers in Labels                   | . 35        |
| Wide Labels                         | . 35        |
| Repeated Characters                 | . 36        |
| Numbers                             | . 36        |
| Length                              | . 37        |
| Dates and Times                     | . 37        |
| Date Calculations                   | . 38        |
| Formulas                            | . 38        |
| Operators                           | . 39        |
| Values in Formulas                  | . 41        |
| @Functions                          | . 41        |
| Input-line Parenthesis Matching     |             |
| and Closing                         | . 41        |
| Array Features                      | . 42        |
| Formula Composer                    | . 42        |
| Blocks                              | . 42        |
| Specifying Blocks                   | . 42        |
| Creating Block Totals with SpeedSum | . 45        |
| Adding Hidden Comments              | . 46        |
| Filling a Block with Entries        | . 47        |
|                                     |             |
| Chapter 5                           |             |
| Editing                             | 51          |
| Editing Entries.                    | . 51        |
| Frasing                             | 52          |
| Conving and Moving                  | 52          |
| Choosing a Method                   | . 52        |
| Using Drag and Drop                 | . <i>33</i> |
| Using Cliphoard Commands            | . 55<br>54  |
| Conving Formulas                    | . 54        |
| Using Block/Conv and Block/Move     | . 55<br>57  |
| Moving Pages                        | . 59        |
|                                     |             |

Inserting Space.60Inserting Entire Rows or Columns60Inserting Entire Pages.60Inserting Partial Rows, Columns, or Pages61Deleting Space.62Deleting Entire Rows or Columns.62Deleting Entire Pages.62Deleting Entire Pages.62Deleting Partial Rows, Columns, or Pages.62

#### i

# Chapter 6 Formatting Blocks and Pages

# Chapter 7 **Files**

| Files                         | 87       |
|-------------------------------|----------|
| Using File Handling Options   | 87<br>88 |
| Creating New Files            | 89       |
| Opening Files                 | 89<br>90 |
| Opening from the Command Line | 90<br>90 |
|                               |          |

| Assigning a File Name            |
|----------------------------------|
| Assigning a Password to a File   |
| Saving Notebook Templates        |
| Closing Files                    |
| Using Workspaces                 |
| Importing and Exporting Data     |
| Translating Files                |
| Saving Text Files                |
| Importing Text Files             |
| Inserting a File into a Notebook |
| Combining Files                  |
| Extracting Part of a Notebook    |
|                                  |

# Chapter 8 **Printing**

69

| Printing 103                                   |
|------------------------------------------------|
| Setting up the Printer                         |
| Windows Control Panel Print Defaults           |
| Printing Notebooks                             |
| Guidelines for Notebook Printing               |
| Selecting a Print Area                         |
| Setting Paper Type and Print Orientation 106   |
| Entering Headers and Footers                   |
| Setting Margins                                |
| Inserting Page Breaks                          |
| Changing Print Size                            |
| Adding Headings                                |
| Making Printouts More Like Notebooks           |
| Printing Cell Contents                         |
| Restoring and Saving Default Print Settings112 |
| Saving Print Settings                          |
| Previewing Onscreen                            |
| Printing to a Binary File                      |
| Printing to an ASCII file                      |
| Printing Graphs                                |
| Printing Multiple Graphs                       |

| $C_{1}$ ( )       |     |
|-------------------|-----|
| Chapter 9         |     |
| Graphs and Slides | 117 |

| Building Numeric Graphs                     |
|---------------------------------------------|
| The Objects Toolbar                         |
| The Graph Toolbar                           |
| Creating Graphs                             |
| Using the Graph Gallery                     |
| Choosing Graph Styles Using Advisors        |
| Changing the Graph Type                     |
| Rearranging Data Series                     |
| Deleting a Series                           |
| Adjusting the Legend and x-Axis Series 129  |
| Graphs with Special Series Arrangements 129 |
| Adding Graph Titles                         |
| Saving Graphs                               |
|                                             |

#### ii

| Editing Graphs                            | . 131 |
|-------------------------------------------|-------|
| Renaming Graphs                           | . 132 |
| Deleting Graphs.                          | . 132 |
| Copying Graphs within a Notebook          | . 133 |
| Copying Graphs between Notebooks          | . 134 |
| Copying Graphs Using Drag and Drop        | 135   |
| Inserting an Existing Graph on a Page     | . 135 |
| Moving or Resizing a Floating Graph       | . 135 |
| Building Bullet Charts and Blank Graphs   | 136   |
| Creating Bullet Charts                    | . 136 |
| Creating Blank Graphs.                    | 138   |
| Customizing Graphs                        | 139   |
| Opening a Graph Window                    | 139   |
| Displaying Graph Object Inspectors        | 139   |
| Changing Graph Window Properties          | 143   |
| Displaying the Series Properties          | 110   |
| Object Inspector                          | 144   |
| Customizing Bar Granhs                    | 146   |
| Customizing Line Graphs                   | 1/7   |
| Customizing Area and Surface Graphs       | 147   |
| Customizing Pie Column and Doughnut       | 140   |
| Graphs                                    | . 148 |
| Customizing High-low Graphs.              | . 150 |
| Customizing Bullet Charts                 | 150   |
| Graph Title and Subtitle Properties       | 151   |
| Displaying the Graph Setup and            | 101   |
| Background Object Inspector               | . 151 |
| Special Properties of 3-D Graphs.         | . 152 |
| Displaying the Graph Pane                 |       |
| Object Inspector.                         | . 154 |
| Axis Properties                           | . 154 |
| Axis Title Properties                     | 158   |
| Legend Properties                         | 158   |
| Fill and Border Properties                | 159   |
| Floating Graph Properties                 | 161   |
| Adding Objects to Graphs                  | 162   |
| Adding Lines and Shanes                   | 162   |
| Selecting Objects                         | 164   |
| Creating Taxt Days                        | 164   |
| Changing Text Doxes                       | 167   |
| Changing Text Properties                  | . 10/ |
| Adding Spreadsneet Blocks to a Graph      | 108   |
|                                           | . 169 |
| Importing and Exporting Graphics          | 171   |
| Importing Graphics                        | . 171 |
| Exporting Graphics.                       | . 173 |
| Creating and Running Slide Shows          | 174   |
| Slide Show Guidelines                     | . 174 |
| Using the Slide Show Expert               | . 175 |
| Setting Default Effects and Display Times | 175   |
| Tips for Special Effects                  | . 176 |
| Adding Slides to a Slide Show             | . 176 |
| Running a Slide Show                      | . 177 |
| Editing a Slide Show                      | . 178 |
| -                                         |       |

| Slide Show Shortcuts                      | 182   |
|-------------------------------------------|-------|
| Slide Show Properties                     | 182   |
| Light Table Properties                    | 182   |
| Slide Properties                          | 183   |
| Using Graph Buttons                       | 183   |
| Analytical Graphing                       | . 184 |
| Guidelines for Analytical Graphing        | 185   |
| Aggregation                               | 186   |
| Moving Average                            | 188   |
| Linear Fit                                | 190   |
| Exponential Fit                           | 190   |
| Result Tables                             | 191   |
| Multiple Relationships in One Graph       | .192  |
| Chapter 10                                |       |
| Advanced Editing                          | 195   |
| Grouping Pages                            | . 195 |
| Using a Group                             | 196   |
| Defining Styles.                          | . 198 |
| Creating Your Own Formats                 | 199   |
| Saving Custom Formats                     | . 200 |
| Maintaining Block Names                   | 200   |
| Naming Cells from Adjacent Labels         | 201   |
| Naming Multicell Blocks Automatically     | .201  |
| Making a Table of Named Blocks            | 202   |
| Deleting Block Names                      | 202   |
| Reformatting Text Entries                 | . 203 |
| Transposing Columns and Rows              | . 204 |
| Converting Formulas to Values.            | . 205 |
| Moving Formulas or Referenced Cells       | 205   |
| Moving into a Referenced Block            | 206   |
| Variations on Pasting.                    | . 206 |
| Controlling What Is Pasted.               | 206   |
| Pasting Different Data Types.             | 207   |
| Creating and Using Floating Objects       | . 207 |
| Resizing, Moving, and Copying Floating    |       |
| Objects                                   | 208   |
| Protecting Floating Objects from Change   | .208  |
| Making Floating Objects Transparent       | 209   |
| Adding Drop Shadows to Floating Objects . | .209  |
| Changing Other Floating Object Properties | 209   |
| Layering Floating Objects                 | 209   |
| Copying Quattro Pro Images                | 209   |
| Drawing Objects on the Spreadsneet        | . 210 |
| Drawing Lines and Shapes on the           | 210   |
| Spreadsheet                               | .211  |
| Creating Text Boxes on the Spreadsheet    | .211  |
| Arranging Drawn Objects                   | 211   |
| Linking Notebooks                         | . 211 |
| Creating Notebook Links.                  | 212   |
| L/                                        |       |

#### iii

| Linking to Multiple Notebooks         |
|---------------------------------------|
| Naming Notebook Links                 |
| Linking to Closed Notebooks           |
| Moving and Copying Notebook Links 215 |
| Loading Supporting Notebooks          |
| Maintaining Notebook Links            |

# Chapter 11 Data Analysis

| The Scenario Manager             | 220 |
|----------------------------------|-----|
| Planning Scenarios               | 220 |
| Scenario Manager Guidelines      | 221 |
| The Scenario Manager Dialog Box  | 221 |
| The Capture Area                 | 222 |
| The Scenario Baseline            | 223 |
| Scenario Cells                   | 223 |
| Naming and Saving Scenarios      | 224 |
| Scenario Groups                  | 224 |
| Displaying and Editing Scenarios | 224 |
| Scenario Summary Report          | 224 |
| Deleting Scenarios               | 225 |
| Deleting Scenario Groups         | 225 |
| Scenario Manager Examples        | 225 |
| Tracking Versions                | 229 |
| The Consolidator                 | 230 |
| Consolidator Guidelines          | 230 |
| The Consolidation Dialog Box     | 231 |
| Source Blocks                    | 231 |
| Operations                       | 232 |
| Destination Blocks               | 232 |
| Consolidator Results             | 232 |
| Consolidator Options             | 233 |
| Naming and Saving Consolidations | 234 |
| Deleting Consolidations          | 235 |
| Frequency Distributions          | 235 |
| Creating Frequency Distributions | 235 |
| Regression Analysis              | 236 |
| Performing Regression Analyses   | 237 |
| Sample Regression Table          | 237 |
| Sample Application               | 238 |
| Matrix Operations                | 241 |
| Matrix Multiplication            | 242 |
| Matrix Inversion                 | 243 |
| "What-If" Tables                 | 244 |
| Using the What-If Expert         | 245 |
| Using the What-If Command        | 245 |
| Goal Seeking with Solve For      | 250 |
| Solution Steps                   | 251 |
| A Basic Goal-seeking Example     | 251 |
| Ontimizer                        | 251 |
| Optimizer Guidelines             | 252 |
| optimizer Guidelines             |     |

| Defining and Solving Optimizer            |
|-------------------------------------------|
| Problems                                  |
| Goal Seeking with Multiple Variables      |
| Optimizer Options                         |
| Optimizer Reports                         |
| Saving and Loading Optimizer Settings 263 |
| Advanced Analysis Tools                   |
| Advanced Analysis Tools Guidelines264     |
| Analysis Tools Expert                     |
| Arranging Your Data                       |
| Generating an Amortization Schedule       |
| Refinancing a Mortgage                    |
| Describing Data                           |
| Testing the Relationship of Samples270    |
| Smoothing Data                            |
| Creating Histograms                       |
| Generating Random Numbers                 |
| Ranking Data                              |
| Performing Linear Regression              |
| Sampling Data                             |
| Testing the Means of Small Samples        |
| Testing the Means of Large Samples        |
| Analyzing Variance                        |
| Comparing Variances of Two Samples 280    |
| Performing Fourier Analysis               |
| $C_{1}$ (1)                               |

### $\mathbf{C}$

219

| Chapter 12                              |      |
|-----------------------------------------|------|
| Global Properties:                      |      |
| Preferences and Defaults                | 283  |
| Application Properties                  | 283  |
| Display Options                         | .283 |
| International Settings                  | .285 |
| Macro Settings                          | .287 |
| File Options                            | .288 |
| General Options                         | .291 |
| Notebook Properties                     | 292  |
| Hiding Parts of the Notebook Display    | .292 |
| Setting Zoom Factor for an Entire       |      |
| Notebook                                | .293 |
| Recalculation Settings                  | .293 |
| Changing the Notebook Color Palette     | .296 |
| Making a Notebook a Macro Library       | .296 |
| Assigning Passwords and Security Levels | .297 |
| Creating System Notebooks               | .298 |
| Chapter 13<br>Sharing Information Among |      |

# Applications 301

#### iv

| Linking Information                     | 304 |
|-----------------------------------------|-----|
| Creating and Using Objects and Links in |     |
| Quattro Pro                             | 304 |
| Dragging Objects                        | 305 |
| Pasting Objects                         | 305 |
| Inserting Objects                       | 306 |
| Using and Changing Objects and Links in |     |
| Quattro Pro                             | 307 |
| Embedding and Using Quattro Pro Objects |     |
| in Other Applications                   | 309 |
| Editing OLE Objects in Container        |     |
| Applications                            | 309 |
|                                         |     |

# Chapter 14 **Databases**

| Databases                                 | 313   |
|-------------------------------------------|-------|
| What Is a Database?                       | 313   |
| Records and Fields                        | . 313 |
| Planning Databases.                       | . 314 |
| Using Database Forms                      | 314   |
| Creating and Editing Records with         |       |
| Database Forms                            | . 314 |
| Searching for Records with Database       | 215   |
| Forms                                     | . 315 |
| Database Forms                            | 316   |
| Setting up a Database Manually            | 316   |
| The Database Block                        | 316   |
| Preparing the Database Block              | . 317 |
| Searching for Records                     | 318   |
| The Criteria Table                        | 318   |
| Output Blocks.                            | . 321 |
| Basic Database Searching                  | . 322 |
| Using @Functions with a Database          | 323   |
| Using External Databases                  | 323   |
| Querying External Tables with the Query   |       |
| Command                                   | . 324 |
| Querying External Tables with QBE         | . 324 |
| Displaying External Tables in Quattro Pro | 325   |
| Managing Aliases                          | . 325 |
| Sorting Data                              | 325   |
| Using the Speed Sort Button               | . 325 |
| Using Block Sort                          | . 326 |
| Sorting Tips                              | . 327 |
| Contining Data Entry                      | 328   |
| Chapter 15                                |       |
| Database Desktop                          | 329   |
|                                           | 220   |

| Database Concepts    | 329   |
|----------------------|-------|
| Understanding Tables | . 329 |
| Using Indexes        | . 330 |
| Querying Databases   | . 332 |

v

| Using DDE Links                           | .333  |
|-------------------------------------------|-------|
| The Database Desktop Window               | 333   |
| Starting Database Desktop                 | .334  |
| The Database Desktop Window.              | .334  |
| Managing Files                            | .335  |
| Creating Tables                           | . 340 |
| Planning Tables                           | .340  |
| Creating a New Table                      | .341  |
| Borrowing a Table Structure               | .365  |
| Restructuring Paradox Tables              | .366  |
| Getting Table Information                 | .372  |
| Entering and Editing Data                 | . 373 |
| Viewing Tables.                           | .373  |
| Editing Data                              | .377  |
| Field Types                               | .381  |
| Locking Records                           | .382  |
| Fields with Validity Checks               | .382  |
| Looking up Table Values                   | .382  |
| Using Move Help                           | .383  |
| Limiting Character Sets                   | .383  |
| Querving Table Data with OBE              | 383   |
| Using the Query Window                    | . 384 |
| Modifying the Answer Table                | .389  |
| Defining Queries in the Query Window      | .391  |
| Editing Queries.                          | .393  |
| Using Different Checkmark Types           | .394  |
| Matching Exact Values                     | .395  |
| Matching Ranges of Values                 | .396  |
| Matching Inexact Values                   | .397  |
| Matching Patterns of Characters           | .398  |
| Using Multiple Conditions in Queries      | .399  |
| Using Special Operators                   | .401  |
| Using Arithmetic Expressions              | .402  |
| Using Example Elements                    | .403  |
| Creating an Example Element               | .404  |
| Defining the Value of Example Elements    | .405  |
| Using Multiple Tables in a Query          | .408  |
| Calculating with Queries                  | .411  |
| Performing Table Operations               | .413  |
| Performing Queries on Groups of Records . | .418  |
| Calculating Group Statistics              | .422  |
| Using Sets                                | .425  |
| Using the GroupBy Check                   | .428  |
| Using Inclusive Links                     | .429  |
| Rules for Linking Tables                  | .433  |
| QBE File Syntax                           | .434  |
| Exchanging Data                           | . 437 |
| Database Desktop as a DDE Server          | .438  |
| Database Desktop as a DDE Client          | .441  |
| Database Desktop as Both DDE Client       |       |
| and Server.                               | .442  |

#### Chapter 16 Data Modeling Desktop

| Guidelines for Using Data Modeling      |     |
|-----------------------------------------|-----|
| Desktop                                 | 446 |
| Starting Data Modeling Desktop          | 447 |
| Opening a New Report                    | 447 |
| Report Data Guidelines                  | 448 |
| Sending 3-D Notebook Data to Data       |     |
| Modeling Desktop                        | 448 |
| Blank Reports                           | 448 |
| Data Modeling Desktop Work Areas        | 448 |
| The Data Modeling Desktop Toolbar       | 449 |
| The Data Modeling Desktop Menu Bar      | 451 |
| Gadgets                                 | 451 |
| Building a Data Modeling Desktop Report | 452 |
| Creating a Top Label Bar                | 452 |
| Creating a Side Label Bar               | 453 |
| Filling in the Report Data              | 454 |
| Customizing the Report                  | 455 |
| Selecting Parts of Your Report          | 455 |
| Adding Another Label Bar                | 456 |
| Pivoting a Side Label Bar               | 456 |
| Changing Label Bar Levels               | 458 |
| Creating Totals                         | 458 |
| Removing Objects in a Report            | 459 |
| Grouping Labels within a Label Bar      | 459 |
| Renaming Labels                         | 460 |
| Reordering Labels in a Label Bar        | 460 |
| Hiding and Restoring Labels             | 461 |
| Adding and Removing Grid Lines          | 461 |
| Changing Numeric Formats in Reports     | 462 |
| Changing Report Formulas                | 462 |
| Changing Font Sizes                     | 464 |
| Resizing Columns and Rows               | 464 |
| Filtering Source Data                   | 465 |
| Using Draft and Full Reports            | 466 |
| Copying the Report to the Notebook      | 466 |
| Saving and Loading Reports              | 467 |
| Closing and Exiting Data Modeling       |     |
| Desktop                                 | 468 |
| More about DDE Links and Data Exchange  |     |
| in Data Modeling Desktop                | 468 |
| Data Exchange with Hot DDE Links        | 468 |
| Data Exchange without Links             | 469 |
| Sample Reports                          | 470 |
| Limiting Data to One Year               | 470 |
| Summarizing Total Sales                 | 471 |
| Focusing on Case Sales                  | 471 |
| Comparing Regional Sales                | 472 |
| Comparing Sales by Wine Type            | 472 |
| r g sales ofe Type                      |     |

#### Chapter 17 **@Functions**

445

| Entering @Functions                                                                                                    |
|----------------------------------------------------------------------------------------------------|
| @Function Features                                                                                                    |
| Syntax Rules                                                                                                    |
| Nesting @Functions                                                                                                    |
| Comments and @Functions                                                                                                    |
| Argument Types                                                                                                    |
| Operators                                                                                                    |
| ERR and NA                                                                                                    |
| Using the Formula Composer                                                                                                    |
| Formula Composer Guidelines                                                                                                    |
| Editing Expressions                                                                                                    |
| Working in the Outline Pane                                                                                                    |
| Working in the @Function Pane                                                                                                    |
| Using the Calculator                                                                                                    |
| @Function Commands                                                                                                    |
| Chapter 18                                                                                                    |
| Macroe /100                                                                                                    |
| Waci 05 733                                                                                                    |
| What Is a Macro?         499                                                                                                    |
| What Is a Macro?   499     Recording Macros.   500                                                                                                    |
| What Is a Macro?     499       Recording Macros.     500       Basic Macro Recording.     500                                                                                                    |
| What Is a Macro?       499         Recording Macros.       500         Basic Macro Recording.       500         Logical Recording.       500                                                                                 |
| What Is a Macro?       499         Recording Macros.       500         Basic Macro Recording.       500         Logical Recording.       500         Standard Addresses vs. Relative                                         |
| What Is a Macro?       499         Recording Macros.       500         Basic Macro Recording.       500         Logical Recording.       500         Standard Addresses vs. Relative       501         References.       501 |
| What Is a Macro?499Recording Macros.500Basic Macro Recording.500Logical Recording.500Standard Addresses vs. RelativeReferences.501Recording Tips.501                                                                         |
| What Is a Macro?499Recording Macros.500Basic Macro Recording.500Logical Recording.500Standard Addresses vs. RelativeReferences.501Recording Tips.501Macro Libraries501                                                       |
| What Is a Macro?499Recording Macros.500Basic Macro Recording.500Logical Recording.500Standard Addresses vs. RelativeReferences.501Recording Tips.501Macro Libraries501Running Macros.501                                     |
| What Is a Macro?499Recording Macros.500Basic Macro Recording.500Logical Recording.500Standard Addresses vs. RelativeReferences.501Recording Tips.501Macro Libraries501Running Macros.501Suppressing Screen Redraw.502        |

475

| Macro Libraries                        |
|----------------------------------------|
| Running Macros                         |
| Suppressing Screen Redraw              |
| Running Macros from Windows            |
| Attaching a Macro to a Key             |
| Attaching Macros to Notebook Buttons   |
| Attaching Macros to Graph Buttons      |
| Assigning Macros to Dialog Box Objects |
| and Menu Commands                      |
| Startup and Exit Macros                |
| Quattro Pro for DOS Macros             |
| Typing Macros                          |
| The Basic Procedure                    |
| Block Names and Macros                 |
| Macro Commands                         |
| Entering Macro Commands                |
| Subroutines                            |
| Accessing Other Notebooks              |
| Relative References                    |
| Self-modifying Macros                  |
| OLE Automation Macros                  |
| Debugging Macros                       |
| Macro Commands                         |

#### vi

| Chapter  | 19           |     |
|----------|--------------|-----|
| Building | Applications | 537 |

| Application Basics                    | 537          |
|---------------------------------------|--------------|
| Designing Applications                | . 539        |
| Using Developer Mode                  | . 540        |
| Dialog Boxes.                         | 540          |
| Dialog Box Guidelines                 | . 541        |
| The Controls Toolbar.                 | . 542        |
| The Dialog Menu                       | . 542        |
| Opening New Dialog Boxes.             | . 542        |
| Naming and Titling Dialog Boxes       | . 543        |
| Saving Dialog Boxes                   | . 544        |
| Adding Controls                       | . 544        |
| Customizing Controls                  | . 544        |
| Resizing Dialog Boxes                 | . 544        |
| Linking Commands to Controls          | . 544        |
| Testing the Dialog Box.               | . 545        |
| Editing Dialog Boxes.                 | . 545        |
| Closing Dialog Boxes                  | 546          |
| Displaying Dialog Boxes               | 546          |
| A Basic Example                       | 546          |
| Dialog Box Controls                   | 550          |
| Types of Controls                     | 550          |
| Working with Controls                 | 558          |
| Link Commands                         | 571          |
| Adding Link Commands                  | 571          |
| Link Commands That Change Properties  | 572          |
| Link Commands That Change Flopernes . | . 575<br>571 |
| Link Command Examples                 | . 574<br>575 |
| Dialog Box Examples                   | 570          |
|                                       | 507          |
|                                       | 382          |
| Toolbar Designer Guidelines           | . 382        |
| The Designer Toolbar                  | . 382        |
| The Toolbar and Tools Menus           | . 383        |
| Using Button Palettes                 | . 383        |
| Adding Custom Buttons and Labels      | . 384        |
| Setting Custom Button Properties      | . 384        |
| Assigning Macros.                     | . 384        |
| Removing Toolbar Objects              | . 383        |
| Setting Toolbar Properties            | . 383        |
| Other Toolbar Design Procedures       | . 383        |
| Using Custom Toolbars                 | . 380        |
| Exiting the Toolbar Designer          | . 38/        |
| Complex Toolbars                      | 587          |
| Complex Toolbar Guidelines            | . 587        |
| Opening a New Toolbar                 | . 588        |
| Adding Controls to the Toolbar        | . 588        |
| Linking Commands to the Controls      | . 589        |
| Displaying the Toolbar.               | . 591        |
| Another Example of a Complex Toolbar  | . 591        |

| Custom Menus                                                                                                    | . 593       |
|----------------------------------------------------------------------------------------------------|-------------|
| Menus Overview                                                                                                    | 593         |
| What's a Menu?                                                                                                    | 594         |
| Designing Menus                                                                                                    | 595         |
| Adding Menus to the Menu Bar                                                                                                    | 596         |
| Replacing the Menu Bar                                                                                                    | 597         |
| Command Definitions                                                                                                    | 597         |
| Deleting Menus                                                                                                    | 601         |
| Adding and Deleting Menu Commands                                                                                                    | 602         |
| Changing Command Properties                                                                                                    | 602         |
| Chapter 20                                                                                                    | 005         |
| Sharing messages and Notebooks                                                                                                    | 605         |
| Workgroup Desktop Overview                                                                                                    | . 605       |
| Setting up Workgroup Desktop                                                                                                    | . 606       |
| Starting OBEX                                                                                                    | 606         |
| Creating and Configuring OBEX Accounts                                                                                                    | 607         |
| Using Address Books                                                                                                    | . 613       |
| What Is Address Book Manager?                                                                                                    | 613         |
| Starting Address Book Manager                                                                                                    | 613         |
| Opening an Existing Address Book                                                                                                    | 614         |
| Working with Names and Addresses                                                                                                    | 614         |
| Creating a New Address Book                                                                                                    | 617         |
| Setting Address Book Passwords                                                                                                    | 618         |
| Managing Groups and Names                                                                                                    | 618         |
| Working with Sets of Names                                                                                                    | 619         |
| Printing from an Address Book                                                                                                    | 622         |
| Shortcuts                                                                                                    | 622         |
| Guidelines for Typing Addresses                                                                                                    | . 622       |
| Sending Messages and Notebooks                                                                                                    | . 623       |
| Using GroupWise, Notes, cc:Mail, or                                                                                                    | (0)         |
| MS Mail Directly                                                                                                    | 624         |
|                                                                                                    | 624         |
| Publishing and Subscribing with OBEX                                                                                                    | . 626       |
| Guidelines for Publishing and Subscribing.                                                                                                    | .627        |
| Establishing Publications                                                                                                    | 628         |
| Clearing a Dublication                                                                                                    | 030         |
| Lie Charles Charles Charles Charles                                                                                                    | 031         |
| Using Shared Pages (Subscribing)                                                                                                    | 032         |
|                                                                                                    | 050         |
| Polling OBEX Accounts                                                                                                    | . 637       |
| Setting an Account's Polling Mode                                                                                                    | 637         |
| Polling Accounts Manually                                                                                                    | 638         |
|                                                                                                    | 039         |
| UBEX Administration: Networks and                                                                                                    | 610         |
| Modem Configuration                                                                                                    | . 040       |
| Creating LAN Post Offices and Meilboyes                                                                                                    | 040<br>642  |
| MHS Administration                                                                                                    | .042<br>645 |
| minor annual and a second second seco | 0-0         |

vii

### Appendix A Array Features

| Array Formulas 6                         | 47 |
|------------------------------------------|----|
| Block Arrays 6                           | 48 |
| Array Constants 6                        | 50 |
| Arrays as @Function Arguments 6          | 51 |
| Arrays and Statistical @Functions 6      | 51 |
| Arrays and Database @Functions 6         | 52 |
| More Examples of Arrays and @Functions 6 | 52 |
| Array Arguments with Macros 6            | 53 |

647

655

# Appendix B Property Reference

| Identifying Objects              | 655 |
|----------------------------------|-----|
| Object Precedence                | 657 |
| Objects and Properties           | 657 |
| Common Properties                | 657 |
| Active Objects and Menu Commands | 660 |
| Dialog Box Objects               | 662 |
| Graph Objects (Drawn)            | 673 |

| Graph Objects (Fixed)                                     |   |
|-----------------------------------------------------------|---|
| Appendix C<br>Command Equivalents 689                     |   |
| Appendix D<br>Installation on a Network 709               | ) |
| Multiuser System Requirements 709                         | , |
| Installing Quattro Pro for Windows on a<br>Novell Network | ) |
| Program                                                   | ) |
| The Network User Setup Program                            | ŀ |
| Removing Quattro Pro Network Users 715                    | , |
| Network Conflicts                                         | , |
| Index 717                                                 | , |

viii

# Tables

| 2.1                     | New features in Quattro Pro for Windows, |      |
|-------------------------|------------------------------------------|------|
|                         | version 6.0                              | 7    |
| 2.2                     | New graphics features in Quattro Pro for |      |
|                         | Windows, version 6.0                     | 9    |
| 2.3                     | Other new graph-related features in      |      |
|                         | Quattro Pro for Windows, version 6.0     | . 10 |
| 3.1                     | Quattro Pro menu contents (main          |      |
|                         | notebook menu bar)                       | . 13 |
| 4.1                     | Quattro Pro operators                    | . 40 |
| 7.1                     | Files Quattro Pro can translate          | . 93 |
| 81                      | Aligning headers and footers             | 107  |
| 82                      | Special keys in print preview            | 114  |
| 9.1                     | Granh Gallery categories                 | 122  |
| 0.2                     | Controlling a slide show                 | 177  |
| 03                      | Analytical graphing options              | 185  |
| 9.5                     | Standard time periods                    | 186  |
| 7. <del>4</del><br>10.1 | Standard time periods                    | 200  |
| 10.1                    | Matching tasks and commands              | 200  |
| 11.1                    | Matching tasks and commands              | 219  |
| 11.2                    | Car factory expressions                  | 244  |
| 11.5                    | Amortization Schedule output columns     | 200  |
| 11.4                    | Candidate Loans section                  | 267  |
| 11.5                    | Random number distributions              | 273  |
| 14.1                    | Block names created by Field Names       | 318  |
| 14.2                    | Wildcards used in criteria tables        | 320  |
| 15.1                    | File extensions                          | 335  |
| 15.2                    | Paradox field types                      | 345  |
| 15.3                    | dBASE field types                        | 348  |
| 15.4                    | Paradox validity checks                  | 350  |
| 15.5                    | Picture pattern characters               | 350  |
| 15.6                    | Lookup types and options                 | 355  |
| 15.7                    | Auxiliary password field and table       |      |
|                         | rights                                   | 364  |
| 15.8                    | Changing field types in Paradox tables   | 370  |
| 15.9                    | Converting strings to dates              | 371  |
| 15.10                   | Cut, copy, and paste operation           |      |
|                         | commands                                 | 380  |
| 15.11                   | Checkmark types                          | 386  |
| 15.12                   | Reserved symbols and words, and query    |      |
|                         | operators                                | 392  |
| 15.13                   | Using backslash () characters            | 393  |
| 15.14                   | Checkmark precedence                     | 394  |
| 15.15                   | Comparison operators                     | 396  |
| 15.16                   | A rithmetic operations on dates          | 308  |
| 15.10                   | The wildcard operator                    | 300  |
| 15.17                   | The @wildcard operator                   | 300  |
| 15.10                   | $\Delta$ rithmetic operators             | 402  |
| 15 20                   | Reserved words for table operations      | /12  |
| 15 20                   | Types of summary operators               | 119  |
| 15.21                   | Combining summary operators              | +10  |
| 13.22                   | with CALC                                | 122  |
|                         |                                          | +22  |

|       | ~                                         |     |
|-------|-------------------------------------------|-----|
| 15.23 | Set operators                             | 426 |
| 15.24 | Querying a Paradox table to a dBASE       | 120 |
| 15.05 | Answer table.                             | 430 |
| 15.25 | Querying a dBASE table to a Paradox       | 407 |
| 171   |                                           | 43/ |
| 17.1  | Outline pane QuickMenu commands           | 481 |
| 17.2  | Calculator buttons                        | 483 |
| 17.3  | @Function categories and list index       | 484 |
| 17.4  | Database @functions                       | 484 |
| 17.5  | Date and time @functions                  | 485 |
| 17.6  | Engineering @functions                    | 486 |
| 17.7  | Financial @functions                      | 489 |
| 17.8  | Logical @functions                        | 491 |
| 17.9  | Mathematical @functions                   | 491 |
| 17.10 | Miscellaneous @functions                  | 492 |
| 17.11 | Statistical @functions                    | 494 |
| 17.12 | String @functions                         | 497 |
| 18.1  | Macro command categories and              |     |
|       | list index                                | 513 |
| 18.2  | Keyboard commands                         | 513 |
| 18.3  | Screen commands                           | 515 |
| 18.4  | Interactive commands                      | 515 |
| 18.5  | Program Flow commands                     | 516 |
| 18.6  | Cell commands                             | 516 |
| 18.7  | UI Building commands                      | 517 |
| 18.8  | File commands                             | 517 |
| 18.9  | OLE and DDE commands                      | 518 |
| 18.10 | Object commands                           | 518 |
| 18.11 | Miscellaneous commands                    | 519 |
| 18.12 | Command equivalents                       | 519 |
| 18.13 | Analysis tools command                    | 534 |
| 19.1  | Accessing properties in Developer mode    | 540 |
| 19.2  | Special graph object properties           | 540 |
| 19.3  | Pressing Ctrl+Shift+N, the Developer mode |     |
|       | shortcut key                              | 540 |
| 19.4  | Editing a dialog box using its icon       | 545 |
| 19.5  | List box display properties               | 554 |
| 19.6  | Order menu commands to move               |     |
|       | overlapping controls                      | 559 |
| 19.7  | Pasting text into a control.              | 563 |
| 19.8  | Quattro Pro areas                         | 565 |
| 19.9  | Items in the object pick list             | 573 |
| 19 10 | Macro commands for defining a             | 0.0 |
| 17.10 | custom menu                               | 594 |
| 1911  | Menu terms                                | 594 |
| 19.11 | Events a menu command can detect          | 598 |
| 20.1  | Address conventions for supported         | 570 |
| 20.1  | transports                                | 672 |
| 20.2  | Example settings for Haves-compatible     | 023 |
| 20.2  | modems                                    | 642 |
|       | 1110000110                                | 074 |

#### ix

| 20.3        | Mailbox and post office access rights for |
|-------------|-------------------------------------------|
|             | each LAN user                             |
| <b>B</b> .1 | Identifying the object                    |
| B.2         | Manipulating a block property 656         |
| B.3         | Manipulating a control property 656       |
| <b>B.</b> 4 | The Color properties                      |
| B.5         | The Dimension property 658                |
| B.6         | The Font properties                       |
| <b>B</b> .7 | Common graph object properties 659        |
| B.8         | Identifying active objects                |

х

| B.9          | Identifying menu commands            |
|--------------|--------------------------------------|
| B.10         | Active objects and menu commands 661 |
| <b>B</b> .11 | Dialog objects and properties        |
| B.12         | Graph objects (drawn)                |
| B.13         | Fixed object names                   |
| <b>B</b> .14 | Graph objects (fixed)                |
| B.15         | Notebook objects                     |
| B.16         | Objects page icons                   |
| C.1          | Command equivalents by command 689   |
|              |                                      |

# Figures

| 3.1                   | The Quattro Pro window                   | 11       |
|-----------------------|------------------------------------------|----------|
| 3.2                   | Parts of a notebook window               | 12       |
| 3.3                   | Notebook Toolbar                         | 14       |
| 3.4                   | Property Band (notebook window)          | 15       |
| 3.5                   | A notebook as a file                     | 15       |
| 3.6                   | Named pages of related data              | 16       |
| 3.7                   | Selecting on the active page             | 17       |
| 3.8                   | Selecting on other pages                 | 18       |
| 3.9                   | Block Object Inspector                   | 20       |
| 3.10                  | Where to right-click to display Object   |          |
|                       | Inspector menus.                         | 21       |
| 3.11                  | Object Help for the paste button         | 23       |
| 3.12                  | Coach introductory window                | 24       |
| 3.13                  | Vertical panes                           | 27       |
| 3.14                  | Locking titles.                          | 29       |
| 3.15                  | Locked titles                            | 30       |
| 3 16                  | Revising locked titles                   | 30       |
| 41                    | Entering data                            | 33       |
| 42                    | Label entries and column width           | 36       |
| 43                    | Numeric entries and column widths        | 37       |
| 4.4                   | Date display in Ready mode and Edit      | 51       |
| 4.4                   | mode                                     | 38       |
| 15                    | How Quattro Pro formulas work            | 30       |
| <del>т</del> .)<br>Лб | Concetenating two text strings           | 40       |
| 4.0                   | Examples of blocks                       | 40       |
| 4.7                   | A noncontiguous block                    | 13       |
| 4.0                   | Painting to a 2 D block                  | 43       |
| 4.9                   | Pointing from a dialog hov               | 44       |
| 4.10                  | Totaling a block                         | 45       |
| 4.11                  | A commented formula entry                | 40       |
| 4.12                  | Ling SpeedFill                           | 40       |
| 4.15                  | Using SpeedFill in two directions        | 4/       |
| 4.14                  | Calls filled with Disald Fill            | 40       |
| 4.15                  |                                          | 49<br>50 |
| 5.1                   |                                          | 52       |
| 5.2                   | Drag and Drop                            | 54       |
| 5.5                   |                                          | . 33     |
| 5.4                   | Copying a noncontiguous block            | . 33     |
| 5.5                   | Copying a relative address               | 56       |
| 5.6                   | Copying an absolute address              | 56       |
| 5./                   | Copying a formula with mixed references. | 50       |
| 5.8                   | A basic loan model                       | 58       |
| 5.9                   | With and without Model Copy              | 58       |
| 5.10                  | Moving a page.                           | 59       |
| 5.11                  | Inserting two rows                       | 60       |
| 5.12                  | Inserting a block.                       | 61       |
| 5.13                  | Deleting a block                         | 63       |
| 5.14                  | Spell Checker dialog box                 | 66       |
| 6.1                   | Label alignments                         | 70       |
| 6.2                   | Text selected for centering over a block | 71       |
| 6.3                   | Text centered over a block               | 71       |
|                       |                                          |          |

| 64         | Parts of a formatted block                                 | 72    |
|------------|------------------------------------------------------------|-------|
| 65         | Dragging a column border                                   | 73    |
| 6.6        | Block Object Inspector features                            | 74    |
| 67         | Alignment examples                                         | 78    |
| 6.8        | Drawn lines                                                | 78    |
| 69         | Specifying line placement                                  | 70    |
| 6 10       | Zoomed notebook pages                                      | / )   |
| 6 11       | Named and unnamed pages                                    | 04    |
| 71         | A file menu dialog box                                     | 04    |
| 7.1        | A liternate dialog box for File Open and                   | 07    |
| 1.2        | File Save As                                               | 80    |
| 73         | Tab delimited and undelimited text files                   | 09    |
| 7.5<br>7 A | Tayt imported with File Open                               | 95    |
| 7.4        | A Tab dalimited File imported with                         | 90    |
| 1.5        | A fab-definited file imported with<br>Notebook Text Import | 07    |
| 76         | Files with and with such as din as                         | 9/    |
| 7.0        | Files with and without neadings                            | 99    |
| 1.1        | Headings added                                             | 99    |
| 7.8        | Ihree monthly notebooks                                    | . 100 |
| 7.9        | Iotals created with the Add option                         | . 101 |
| 8.1        | Margins on a printed page                                  | . 108 |
| 8.2        | Headings in action.                                        | . 111 |
| 8.3        | Two document formats                                       | . 112 |
| 8.4        | A previewed notebook                                       | . 114 |
| 9.1        | The Objects Toolbar                                        | . 118 |
| 9.2        | The Graph Toolbar                                          | . 118 |
| 9.3        | Graph New dialog box                                       | . 120 |
| 9.4        | Graph Gallery dialog box                                   | . 122 |
| 9.5        | Graph Advisor dialog box                                   | . 124 |
| 9.6        | Template Advisor dialog box                                | . 124 |
| 9.7        | Sample blank graphs with added                             |       |
|            | features                                                   | . 127 |
| 9.8        | Graph Series dialog box                                    | . 127 |
| 9.9        | Floating graph selected for in-place                       |       |
|            | editing                                                    | . 132 |
| 9.10       | An example of a bullet chart                               | . 136 |
| 9.11       | A bullet chart block (A1C11)                               | . 137 |
| 9.12       | A blank floating graph                                     | . 138 |
| 9.13       | Right-click these areas to display Object                  |       |
|            | Inspector menus that are common to all                     |       |
|            | graph types                                                | . 140 |
| 9.14       | Right-click these areas to display                         |       |
|            | Object Inspector menus for 2-D graphs                      |       |
|            | with axes                                                  | . 141 |
| 9.15       | Right-click these areas to display                         |       |
|            | Object Inspector menus for 3-D graphs                      |       |
|            | with axes                                                  | . 141 |
| 9.16       | Right-click these areas to display Object                  |       |
|            | Inspector menus for 2-D and 3-D pie and                    |       |
|            | doughnut graphs                                            | . 142 |
|            |                                                            |       |

xi

| 9.17  | Right-click these areas to display Object<br>Inspector menus for 2-D and 3-D column                                                              |     |
|-------|----------------------------------------------------------------------------------------------------|-----|
|       | graphs                                                                                                    | 142 |
| 9.18  | Right-click these areas to display Object                                                                                                    |     |
|       | Inspector menus for bullet charts                                                                                                    | 142 |
| 9.19  | A bar-line graph created by overriding                                                                                                    |     |
|       | a series                                                                                                    | 146 |
| 9.20  | 3-D bar graph with cylindrical risers                                                                                                    | 147 |
| 9.21  | 3-D floating marker graph with conical                                                                                                    |     |
|       | markers                                                                                                    | 148 |
| 9.22  | A pie graph with an exploded slice                                                                                                    | 149 |
| 9.23  | Legend position options                                                                                                    | 152 |
| 9.24  | Walls and base on a 3-D graph                                                                                                    | 153 |
| 9.25  | The x- and y-axes                                                                                                    | 155 |
| 9.26  | Parts of the y-axis scale                                                                                                    | 157 |
| 9.27  | Major and minor grid lines                                                                                                    | 158 |
| 9.28  | An HSB color model                                                                                                    | 160 |
| 9.29  | Drawing tools                                                                                                    | 162 |
| 9.30  | Shapes created with the Polygon tool                                                                                                    | 163 |
| 9.31  | The Align Toolbar                                                                                                    | 164 |
| 9.32  | Bullet codes for text boxes                                                                                                    | 167 |
| 9.33  | An example of 3-D text                                                                                                    | 168 |
| 9.34  | Create Block dialog box                                                                                                    | 169 |
| 9.35  | Example of a graph with a spreadsheet                                                                                                    |     |
|       | block                                                                                                    | 169 |
| 9.36  | The Palette Toolbar                                                                                                    | 170 |
| 9.37  | Light Table window                                                                                                    | 178 |
| 9.38  | The Slides Toolbar                                                                                                    | 179 |
| 9.39  | Property Band (Light Table window)                                                                                                    | 179 |
| 9.40  | Example of slides using and not using                                                                                                    | 100 |
| 0.41  | the master slide                                                                                                    | 180 |
| 9.41  | Master Slide Gallery dialog box                                                                                                    | 181 |
| 9.42  | Different maying averages against daily                                                                                                    | 100 |
| 9.45  | data                                                                                                    | 190 |
| 0.44  | $\begin{array}{c} \text{uala} \dots \dots \dots \dots \dots \dots \dots \dots \dots \dots \dots \dots \dots \dots \dots \dots \dots \dots \dots$ | 109 |
| 9.44  | An example of exponential fit                                                                                                    | 101 |
| 0.46  | Calculated values as labels                                                                                                    | 102 |
| 9.47  | Weekly average and maximum sales                                                                                                    | 193 |
| 101   | Styled grouped pages                                                                                                    | 196 |
| 10.1  | Drilling an entry                                                                                                    | 197 |
| 10.3  | SpeedSum used in a group                                                                                                    | 198 |
| 10.4  | Row and column labels                                                                                                    | 202 |
| 10.5  | Automatically created block names                                                                                                    | 202 |
| 10.6  | Text entered as long labels                                                                                                    | 203 |
| 10.7  | The same text reformatted within two                                                                                                    |     |
|       | columns                                                                                                    | 203 |
| 10.8  | The results of transposing data                                                                                                    | 204 |
| 10.9  | Moving a coordinate cell                                                                                                    | 205 |
| 10.10 | Overlapping floating objects                                                                                                    | 208 |
| 10.11 | Example of spreadsheet notebook with                                                                                                    |     |
|       | drawn objects                                                                                                    | 210 |
| 10.12 | The Draw Toolbar                                                                                                    | 211 |

| 10.13 Linked notebooks                                    | 212   |
|-----------------------------------------------------------|-------|
| 10.14 The parts of a notebook link                        | 213   |
| 11.1 Scenario with highlighted changing cells             |       |
| and result cells                                          | 220   |
| 11.2 Seconario Summary Deport                             | 220   |
| 11.2 The Semanic Manager dialog here                      | 220   |
| 11.5 The Scenario Manager dialog box                      | . 222 |
| 11.4 A page set up for a car loan scenario                | . 225 |
| 11.5 Car loan page with highlights                        | 226   |
| 11.6 Second car loan scenario                             | 226   |
| 11.7 Car loan Scenario Summary Report                     | 227   |
| 11.8 Beverage sales notebook                              | 227   |
| 11.0 Best case example with all changing and              |       |
| result cells highlighted                                  | 220   |
|                                                           | 220   |
| 11.10 Best-case example with extra result cens            | 220   |
|                                                           | . 228 |
| 11.11 Scenario Summary Report for beverage                | •••   |
| sales example                                             | 229   |
| 11.12 The Consolidation dialog box                        | 231   |
| 11.13 Consolidation setup and results                     | 232   |
| 11.14 Source and destination blocks in different          |       |
| nositions                                                 | 222   |
| 11 15 Deculta output with formulas                        | 233   |
| 11.15 Kesuits output with formulas                        | 233   |
| 11.16 Consolidation with labels                           | 234   |
| 11.17 A table showing weekly sales distribution .         | 235   |
| 11.18 A scatter plot with regression line                 | 236   |
| 11.19 A regression analysis table                         | 238   |
| 11.20 Projected sales predicted with a regression         |       |
| table                                                     | 239   |
| 11.21 Two columns added to the sales database.            | 239   |
| 11.22 $\triangle$ regression table with three independent |       |
| voriables                                                 | 240   |
|                                                           | 240   |
| 11.25 Projected sales based on three independent          | 240   |
| variables                                                 | . 240 |
| 11.24 An XY graph created with a regression               |       |
| table                                                     | . 241 |
| 11.25 Paint needs computed with matrix                    |       |
| multiplication.                                           | 243   |
| 11.26 An inverted matrix                                  | 243   |
| 11.27 Vehicle production mix calculated with              |       |
| matrix arithmetic                                         | 244   |
| 11 28 Preparing data for a basic one-variable             | 2     |
| what if table                                             | 216   |
|                                                           | 240   |
| 11.29 The finished commission table                       | 246   |
| 11.30 A database projecting yearly income                 | 247   |
| 11.31 A table showing expenses and net income             |       |
| at different inflation rates                              | . 247 |
| 11.32 Preparing the notebook for a table                  | 248   |
| 11.33 A table showing number of employees and             |       |
| average salary per department                             | 248   |
| 11 34 A sliding scale lookun table                        | 249   |
| 11.35 A table showing employment lengths in               | /     |
| and department                                            | 250   |
| each department                                           |       |

xii

| 11.36 | A completed two-variable data table from    |     |
|-------|---------------------------------------------|-----|
|       | a database                                  | 250 |
| 11.37 | Solving for a monthly loan payment          | 250 |
| 11.38 | Adjusting a payment with Solve For          | 251 |
| 11.39 | Loan payment and principal adjusted         |     |
|       | with Optimizer                              | 253 |
| 1140  | Car factory production notebook             | 254 |
| 11.10 | A notebook with constraint formulas         | 231 |
| 11.71 | entered into cells D8 D9 and D10            | 257 |
| 1142  | Multivariable Optimizer solution            | 258 |
| 11/13 | Integer constraints to limit car factory    | 250 |
| 11.45 | output                                      | 258 |
| 11 14 | Ontimizer dialog box with Solution Cell     | 250 |
| 11.44 | optimizer dialog box with Solution Cen      | 260 |
| 11 /5 | Car factory notebook with profits           | 200 |
| 11.45 | cal factory notebook with profits           | 260 |
| 11 16 |                                             | 200 |
| 11.40 | Answer Report for a linear problem          | 202 |
| 11.4/ | Car factory Detail Report                   | 263 |
| 11.48 | Optimizer settings saved in a notebook      | 264 |
| 11.49 | Output table for Amortization Schedule.     | 266 |
| 11.50 | Mortgage Refinancing table                  | 269 |
| 11.51 | Input and output blocks for Descriptive     |     |
|       | Statistics                                  | 270 |
| 11.52 | Correlation and covariance matrices         | 271 |
| 11.53 | Moving average of sales data,               |     |
|       | exponentially smoothed                      | 272 |
| 11.54 | Input and output blocks for histogram       | 272 |
| 11.55 | Random numbers from a binomial              |     |
|       | distribution                                | 273 |
| 11.56 | Input and output blocks for Rank and        |     |
|       | Percentile                                  | 274 |
| 11.57 | Input block for Regression                  | 274 |
| 11.58 | Output block for Regression                 | 275 |
| 11.59 | Periodic and random sampling of a           |     |
|       | population                                  | 276 |
| 11.60 | Input and output for <i>t</i> -Test: Paired |     |
|       | Two-Sample for Means                        | 276 |
| 11.61 | Input and output blocks for <i>t</i> -Test: |     |
|       | Two-Sample with Equal Variances             | 277 |
| 11.62 | Input and output blocks for <i>t</i> -Test: |     |
|       | Two-Sample with Unequal Variances           | 277 |
| 11.63 | Input and output blocks for z-Test          | 278 |
| 11.64 | Input and output blocks for Anova:          |     |
|       | One-Way                                     | 278 |
| 11.65 | Input and output blocks for Anova:          |     |
|       | Two-Way with Replication                    | 279 |
| 11.66 | Input and output blocks for Anova:          |     |
|       | Two-Way Without Replication                 | 280 |
| 11.67 | Input and output block for <i>F</i> -Test   | 280 |
| 11.68 | Input and output blocks for Fourier         |     |
|       | Analysis.                                   | 281 |
| 12.1  | Notebooks with the same name in             |     |
|       | different directories                       | 290 |
|       |                                             |     |

| 12.2   | An error (left) and its identification     |       |
|--------|--------------------------------------------|-------|
|        | (right)                                    | 296   |
| 13.1   | A Quattro Pro notebook with a              |       |
|        | WordPerfect TextArt object                 | 302   |
| 13.2   | A comparison of embedded and linked        |       |
|        | data                                       | 303   |
| 133    | The Paste Special dialog hox               | 306   |
| 12.1   | The Insert Object dialog box.              | 206   |
| 12.5   | A Quattre Dro graph activated for in place | . 500 |
| 13.5   | A Qualito Flo graph activated for in-place | 210   |
| 120    |                                            | 510   |
| 13.0   | A Qualito Pro embedded OLE object          |       |
|        | activated for editing in a container       | 210   |
|        | application                                | 310   |
| 14.1   | A phone list as a database                 | 314   |
| 4.2    | Sample database block                      | 315   |
| 14.3   | Sample data entry form                     | 315   |
| 14.4   | A Quattro Pro database                     | 317   |
| 14.5   | A criteria table (in the block A2B4)       | 319   |
| 14.6   | A sort using three keys                    | . 327 |
| 15.1   | A table                                    | 330   |
| 15.2   | A query and its results                    | . 333 |
| 15.3   | The Database Desktop application           |       |
|        | window                                     | 334   |
| 15.4   | Application window Toolbar                 | 335   |
| 15.5   | The Alias Manager dialog box               | 339   |
| 15.6   | The Create Table dialog box                | 342   |
| 157    | The Picture Assistance dialog box          | 351   |
| 15.8   | Changing a secondary index                 | 358   |
| 15.0   | Referential integrity                      | 358   |
| 15.10  | The Auxiliary Deserverds dialog how        | 262   |
| 15.10  | The Save Table As dialog box               | 265   |
| 15.11  | The Destructure table dialog box           | 203   |
| 15.12  | The Restructure table dialog box           | . 307 |
| 13.13  | The Restructure warning dialog box         | . 307 |
| 15.14  | The Structure Information dialog box       | . 3/3 |
| 15.15  | The Table window Toolbar                   | . 374 |
| 15.16  | A scroll lock in the Table window          | 375   |
| 15.17  | Hot zone pointers in the Table window      | . 376 |
| 15.18  | The Customer table in Edit mode            | 378   |
| 15.19  | The Query window Toolbar                   | . 384 |
| 15.20  | The Query Options dialog box               | . 387 |
| 15.21  | The Sort Answer dialog box                 | . 390 |
| 15.22  | Multiple lines in a query image            | 400   |
| 15.23  | Combined OR and AND operations             | 402   |
| 15.24  | Example elements in single-table queries.  | 403   |
| 15.25  | Using an example element to match a        |       |
|        | specific value                             | 405   |
| 15.26  | An example element for a range of values   | 406   |
| 15.27  | Combining example elements with            | 2.0   |
|        | operators                                  | 407   |
| 15 28  | Example elements and dates                 | 407   |
| 15 20  | Example elements used to join tables       | 409   |
| 15 30  | A multi-line multi-table query             | 410   |
| 15 31  | Example elements on multiple lines         | <br>  |
| 1.5.51 | Example elements on multiple miles         | 1 1   |

#### xiii

| 15.32 A simple example element                  | 412    |
|-------------------------------------------------|--------|
| 15.33 Using CALC to concatenate values          | 412    |
| 15.34 Inserting records into a target table     | 415    |
| 15.35 Deleting records with a DELETE query.     | 416    |
| 15.36 CHANGETO with multiple example            |        |
| elements                                        | 418    |
| 15.37 A sample AVERAGE query                    | 419    |
| 15.38 A sample COUNT query                      | 420    |
| 15.39 A sample MAX query                        | 421    |
| 15.40 A sample SUM query                        | 421    |
| 15.41 An example query using CALC COUN          | T. 423 |
| 15.42 An example query using CALC COUNT         |        |
| ALL                                             | 423    |
| 15.43 A sample query using CALC MIN             | 424    |
| 15.44 Multiple fields in a group query          | 425    |
| 15.45 A sample Set query                        | 427    |
| 15.46 A two-line Set query definition           | 428    |
| 1547 Joining another table to a set query       | 428    |
| 1548 A Set query using the GroupBy check        | 429    |
| 1549Using the inclusion operator !              | 430    |
| 15.50 The 1 operator in Customer                | 431    |
| 15.50 The Loperator in Bookord                  | 431    |
| 15.52 Multiple Loperators in a query            |        |
| 15.52 Multiple : Operators in a query           | 432    |
| expression                                      | 133    |
| 15 54 A query and its OBE file                  | +33    |
| 15.55  A guery for an Answer table in dBASE     |        |
| format                                          | 136    |
| 15 56 A single field linked to a notebook       | 430    |
| 15 57 A DDF link to a table                     | 440    |
| 15.58 A DDE-linked notebook and the query       |        |
| it runs                                         | 442    |
| 15 59 The same DDE-linked notebook with a       |        |
| different value in A?                           | 443    |
| 1560 A customized DDE notebook                  | 443    |
| 161 Data with multiple characteristics          | 445    |
| 162 A Data Modeling Deskton report              | 446    |
| 163 The Data Modeling Deskton work area         | 449    |
| 164 The Data Modeling Desktop Work area.        | 450    |
| 165 Creating a Top label bar                    | 452    |
| 166 A report's top and side label bars          | 453    |
| 167 Filling in the report data                  |        |
| 16.8 The report after adding a second side      |        |
| label bar                                       | 456    |
| 169 The report after selecting a label bar      | 100    |
| handle                                          | 457    |
| 16.10 The report while pivoting a label         | 457    |
| 16.11 The report after pivoting the quarterly   |        |
| label bar.                                      | 457    |
| 16.12 The report after switching Top label bars | s 458  |
| 16.13 The report after creating annual          |        |
| sales totals                                    | 459    |
| 16.14 The report after creating a grand total   | 459    |

| 16.15 | The report after Q1 and Q2 labels are       |     |
|-------|---------------------------------------------|-----|
|       | grouped                                     | 459 |
| 16.16 | The report after renaming the grouped       |     |
|       | labels                                      | 460 |
| 16.17 | The report after rearranging the Quarter    |     |
|       | label bar                                   | 460 |
| 16.18 | Display gadget                              | 461 |
| 16.19 | The % Increase formula in the report data   | 464 |
| 16.20 | Limit gadget showing the Default List       | 465 |
| 16.21 | A draft report.                             | 466 |
| 16.22 | 1991 sales by winery                        | 470 |
| 16.23 | Total sales by region                       | 471 |
| 16.24 | Increase of case sales by region            | 471 |
| 16.25 | Sales by region and winery                  | 472 |
| 16.26 | Percent total sales by wine type and        |     |
|       | winery                                      | 473 |
| 17.1  | Formula Composer dialog box                 | 479 |
| 17.2  | Sample formula showing a folder and         |     |
|       | node                                        | 480 |
| 17.3  | @Function argument buttons                  | 482 |
| 17.4  | Nesting @functions in the Formula           |     |
|       | Composer                                    | 483 |
| 17.5  | Formula Composer calculator                 | 483 |
| 18.1  | A macro that updates itself                 | 512 |
| 19.1  | The Budgeteer's startup and exit macros     | 538 |
| 19.2  | A sample dialog box                         | 541 |
| 19.3  | The Controls Toolbar                        | 542 |
| 19.4  | A new dialog window                         | 543 |
| 19.5  | Sales projections based on growth rates     | 546 |
| 19.6  | Resized dialog box.                         | 547 |
| 19.7  | Dialog box with aligned controls            | 548 |
| 19.8  | Notebook with a SpeedButton                 | 550 |
| 19.9  | Sample combo box with list                  | 554 |
| 19.10 | Color controls                              | 556 |
| 19.11 | The dialog box after aligning the controls. | 560 |
| 19.12 | The arguments in the {DODIALOG}             |     |
|       | command                                     | 561 |
| 19.13 | The notebook after adding the               |     |
|       | {DODIALOG} command                          | 562 |
| 19.14 | How dragging a handle of a parent control   |     |
|       | affects the child control                   | 567 |
| 19.15 | How resizing a parent affects child         |     |
|       | controls                                    | 568 |
| 19.16 | The Position Adjust dialog box              | 568 |
| 19.17 | How child controls move when an edge is     |     |
|       | unlocked                                    | 569 |
| 19.18 | The Object Link dialog box                  | 571 |
| 19.19 | A completed link command                    | 573 |
| 19.20 | The Object Link dialog box after specifying |     |
|       | CancelExit as the event                     | 575 |
| 19.21 | The Object Link dialog box after specifying |     |
|       | the macro                                   | 575 |

xiv

| 19.22 | A link command that changes the zoom    |     |
|-------|-----------------------------------------|-----|
|       | factor of a page                        | 576 |
| 19.23 | A link command that sets a page's zoom  |     |
|       | factor to 100%                          | 577 |
| 19.24 | A link command that reads a cell's      |     |
|       | alignment                               | 578 |
| 19.25 | A link command that simulates an event  | 579 |
| 19.26 | The dialog window after adding a file   |     |
|       | control and an edit field               | 580 |
| 19.27 | A custom Toolbar (below the standard    |     |
|       | Toolbar)                                | 582 |
| 19.28 | Designer Toolbar                        | 583 |
| 19.29 | A dialog window for creating Toolbars   | 588 |
| 19.30 | The QUIKSAVE Toolbar after adding a     |     |
|       | push button                             | 588 |
| 19.31 | The Toolbar after adding a bitmap       |     |
|       | button                                  | 589 |
| 19.32 | A link command that saves the file      | 590 |
| 19.33 | A link command that draws a box around  |     |
|       | the active block                        | 590 |
| 19.34 | The QUIKSAVE Toolbar as it appears in   |     |
|       | the notebook                            | 591 |
| 19.35 | A link command that tracks the typeface |     |
|       | of the active block                     | 592 |
| 19.36 | A link command that updates an edit     |     |
|       | field at specific time intervals        | 593 |
| 19.37 | A new File  Save menu command           | 595 |
| 19.38 | A menu block and macro                  | 595 |
| 19.39 | Names in a menu block                   | 598 |
| 19.40 | Link commands in a menu block           | 598 |
| 19.41 | Adding hint text to menu commands       | 600 |
| 19.42 | Adding shortcut keys to a menu block    | 601 |
| 19.43 | Specifying when the command is          |     |
|       | available                               | 601 |
| 20.1  | The OBEX window                         | 607 |
| 20.2  | The MCI configuration dialog box        | 608 |
| 20.3  | The MHS and NGM configuration           |     |
|       | dialog box                              | 610 |
| 20.4  | The LAN configuration dialog box        | 610 |
| 20.5  | MAPI configuration dialog box           | 611 |
| 20.6  | cc:Mail configuration dialog box        | 612 |

| 20.7 WPO configuration dialog box 612                                |
|----------------------------------------------------------------------|
| 20.8 The Address Book Manager window 614                             |
| 20.9 The Address Book Manager Toolbar 615                            |
| 20.10 Sample address book                                            |
| 20.11 Marked names                                                   |
| 20.12 Search For dialog box                                          |
| 20.13 The Send dialog box for OBEX 624                               |
| 20.14 The Select Names dialog box 625                                |
| 20.15 Publishing and subscribing 627                                 |
| 20.16 Publish dialog box                                             |
| 20.17 Select Names dialog box                                        |
| 20.18 The Select Pages dialog box                                    |
| 20.19 Sample Publication dialog box 631                              |
| 20.20 The Use Notebooks and Pages dialog box . 633                   |
| 20.21 The Select Pages dialog box                                    |
| 20.22 The Manage Inserted Pages dialog box 635                       |
| 20.23 Part of the workgroup index for a                              |
| notebook named FORECAST WB1 636                                      |
| 20.24 The Alerter dialog box 639                                     |
| 20.25 An initialization string for a Haves-                          |
| compatible modem 642                                                 |
| $\Delta$ 1 Column sums created with @ $\Delta$ RRAV 647              |
| $\Delta$ 2 Basic column operations with @ $\Delta$ RR $\Delta$ Y 648 |
| A 3 Basic row operations with $@APPAV = 640$                         |
| A.5 Dasic row operations with CARRA 1 049                            |
| A.4 WINCU TOW and column operations with $(a A D D A V)$ 640         |
| A 5 Controlling calculation order 650                                |
| A.S Controlling calculation of def                                   |
| A.0 Calculations with different-sized arrays 050                     |
| A.7 values specified by an array constant 051                        |
| A.8 Array constant examples                                          |
| A.9 @SUM with an array argument                                      |
| A.10 @DSUM with an array argument 652                                |
| A.11 Single-argument @function examples 653                          |
| A.12 Double-argument @function examples 653                          |
| A.13 @CELLPOINTER with an array                                      |
| argument                                                             |
| D.1 The Network Administration dialog box 711                        |
| D.2 The IDAPI Configuration Utility                                  |
| dialog box                                                           |
| D.3 The Network User Setup program 715                               |
|                                                                      |

#### xv

xvi

You can use this book, the *User's Guide*, as a major source of information while you learn to use Quattro Pro. For specific learning suggestions, see "What Next?" on page 5 and "Getting Help," "Coaches," and "Experts," starting on page 22.

## What's in This Manual

Here's what you'll find in this book:

- Chapter 1, "Installation and Startup," explains how to install Quattro<sup>®</sup> Pro.
- Chapter 2, "New Features," describes features that are new in this version of Quattro Pro.
- Chapter 3, "Essentials," describes the things you need to know about Quattro Pro, no matter how much experience you have with spreadsheets.
- Chapter 4, "Entering Data," explains how to enter labels, numbers, formulas, and dates.
- Chapter 5, "Editing," explains basic changes you can make to notebook data.
- Chapter 6, "Formatting Blocks and Pages," describes the properties (or characteristics) of blocks and pages that affect the appearance of your data.
- Chapter 7, "Files," explains how to load and save Quattro Pro files and data in other file formats.
- Chapter 8, "Printing," explains how to set up page layouts and how to print data and graphs.
- Chapter 9, "Graphs and Slides," describes how to create and customize the many types of graphs available in Quattro Pro. This chapter also explains how to create slide shows and analytical graphs.
- Chapter 10, "Advanced Editing," describes powerful features such as grouping pages and creating links.
- Chapter 11, "Data Analysis," covers advanced math features, the Optimizer,<sup>TM</sup> the Scenario Manager, the Consolidator, and other advanced analysis tools.

Introduction 1

- Chapter 12, "Global Properties: Preferences and Defaults," describes how to set defaults for the entire application and for individual notebooks.
- Chapter 13, "Sharing Information Among Applications," describes how to share data and graphs among notebooks and other applications with notebook links, DDE and OLE links, and OLE embedded objects.
- Chapter 14, "Databases," shows how to set up a database within Quattro Pro and search and sort through it.
- Chapter 15, "Database Desktop," tells how to view, edit, and query external data tables with Database Desktop.
- Chapter 16, "Data Modeling Desktop," explains how to use your mouse to create different crosstab arrangements of data onscreen.
- Chapter 17, "@Functions," describes how to use Quattro Pro @functions.
- Chapter 18, "Macros," describes how to use Quattro Pro macros.
- Chapter 19, "Building Applications," explains how to create and use custom dialog boxes, Toolbars, and menus.
- Chapter 20, "Sharing Messages and Notebooks," explains how to transmit messages and files over a variety of transport systems from within Quattro Pro.
- Appendix A, "Array Features," explains how you can save time and memory by working with data arrays instead of with individual rows and columns.
- Appendix B, "Property Reference," lists each property that @PROPERTY and property macro commands can manipulate.
- Appendix C, "Command Equivalents," lists the macro commands that emulate menu commands and other Quattro Pro operations in macros.
- Appendix D, "Installation on a Network," for network administrators, explains how to install Quattro Pro on Novell networks.

## Conventions

Monospace typeface represents text as it appears on the screen, and anything you must type. *Italics* are used for emphasis and to introduce new terms. *Keycap* typeface indicates a key on your keyboard. It often indicates a key you should press—for example, "Press *Enter* to complete an entry."

- Note Notes give additional information on the subject at hand, such as exceptions to a general rule, or more technical detail for advanced users.
- Caution! Cautions alert you to the potential loss of information.
  - Tip Tips include helpful suggestions and shortcuts.

When commands appear in full (the name of the command preceded by the "path" used to get to it), the individual commands in the path are separated by vertical bars (]). For example, "Block|Insert" refers to the command you choose by opening the Block menu, then choosing Insert.

<sup>2</sup> User's Guide

### Chapter

# Installation and Startup

Before you begin working with Quattro Pro,

- Check the contents of your Quattro Pro package.
- · Make sure you have the necessary equipment to run the program.
- Run the installation program.
- Read the README file.
- Start Quattro Pro.

This chapter discusses each of these steps.

# The Quattro Pro Package

Your Quattro Pro package includes the following:

- This Quattro Pro manual
- Program disks
- The license agreement and registration card (send the card in to become a registered owner and receive upgrade information)

Make sure you have everything listed here. If anything is missing, take the entire package back to where you bought it, or check enclosed literature for customer service information.

# **Necessary Equipment**

Quattro Pro requires a computer running Windows 3.1 or later. You'll need 4MB or more of available RAM (8MB are recommended), and at least 15MB of hard disk space for an installation with Help (about 12MB, without Help). You'll need about 28MB for a

Chapter 1, Installation and Startup 3

full installation. A mouse is optional but recommended (although you must have a mouse to run the Coaches); the instructions in the manuals assume you have a mouse. For proper display of graphics, you need scalable-font software: Facelift, Adobe Type Manager, TrueType, or a similar system. Quattro Pro is compatible with IBM OS/2 2.1.

### **Installing Quattro Pro**

**Note** If you are a network administrator installing Quattro Pro on a network, see Appendix D for instructions. Otherwise, if you plan to use Quattro Pro on a network, check with the network administrator to see if all installation procedures are complete. The following instructions apply if you're planning to run Quattro Pro from your hard disk.

To get Quattro Pro up and running, run the installation program (INSTALL). For example, to install from drive A,

- **1** Insert Disk 1 into drive A.
- 2 Start Windows, then choose File|Run.
- **3** Type A:INSTALL.EXE and press *Enter*.
- 4 Choose an installation type:
  - **Default** installs all components of Quattro Pro in default directories (although you can specify the locations of the main program directory, the OBEX directory, and the IDAPI directory). The default program directory is C:\OFFICE\QPW.
  - **Minimum** installs the basic program files needed to run Quattro Pro, without Help, in default directories.
  - **Custom** installs only the Quattro Pro components you choose, in the directories you specify. For more information, see "Customizing the Installation" on page 5.

Click the Help button at any time for details. After checking an installation type, choose Next to continue with the installation or Exit to quit.

- **5** Enter your name and company. Choose Next to continue with the installation or Exit to quit.
- **6** Follow instructions as they appear. For assistance, click the Help button. As you proceed through the installation, choose Next to continue or Exit to quit.
- 7 When the installation is *almost* complete, you'll have an opportunity to view a README file with information updates. Choose Next to view the README file or Skip to complete the installation without viewing the file (you can display it later by clicking the README icon in the Quattro Pro program group).

The installation program does the following:

• Creates one or more directories on your hard disk and copies the contents of your Quattro Pro disks into them

One of these is the IDAPI directory, required to run Quattro Pro.

· Creates a Windows application group and installs the Quattro Pro icons there

- · Checks for OLE client-server DLLs and adds or updates them if necessary
- · Displays the README file containing last-minute information about Quattro Pro
- Checks to see if you have GroupWise installed and adds the GroupWise command to the File menu if appropriate (see online Help for details)

#### Customizing the Installation

If you choose Custom for installation type, you can control whether certain Quattro Pro components are installed and where they are located. When directory assignments appear, accept the default or type new ones. When a list of program components appears, uncheck the box to the left of any component you don't want to install. Disk space required and currently available appears beneath the check boxes.

Some of the options might be unfamiliar to you:

- The IDAPI Directory entry indicates where to install the IDAPI software engine that lets Quattro Pro interact with other applications.
- Workgroup Desktop is a set of features that lets you publish and receive Quattro Pro notebooks and pages by LAN, MCI, MHS, and other communication systems. It uses the OBEX software engine.
- Database Desktop lets you directly access data from external databases—Paradox and dBASE<sup>®</sup> tables, for example.
- Data Modeling Desktop lets you create crosstab reports with the mouse.
- The Coaches are Quattro Pro's interactive tutorials.

For more information on edit fields and control buttons in the installation program dialog boxes, click the Help button.

### Starting Quattro Pro

To begin working with Quattro Pro after you install the program, start it as you would any other Windows program, usually by double-clicking the Quattro Pro icon.

Quattro Pro displays a blank notebook, and is ready for you to start working. You can use this blank notebook to enter new data, or load a file to work with existing data.

### What Next?

If you're an experienced spreadsheet user, read through the next chapter, then jump right in. For an overview of new features, choose Help|Contents|Essentials or choose Help|Coaches and run the lesson called "A Quick Look at Quattro Pro." If you're just starting out, read Chapter 3 and work through the Coach lessons. Choose Help| Coaches to choose a lesson.

Chapter 1, Installation and Startup 5

If you installed the sample files, located in the SAMPLES directory beneath the Quattro Pro for Windows program directory, try opening and using them.

Tip Check the brochures and coupons that came with Quattro Pro for information on other publications and applications you can use to get the most from Quattro Pro.

# Chapter

2.

# **New Features**

Quattro Pro has many enhancements to help you learn features quickly and use them productively.

# **Summary Tables**

The following tables summarize these enhancements and direct you to their descriptions in this manual.

| Feature              | Page | Summary                                                                                                    |
|----------------------|------|----------------------------------------------------------------------------------------------------|
| OLE 2.0 support      | 301  | Quattro Pro supports OLE 2.0 as both a client and server. You can use in-place editing of linked and embedded objects and drag and drop objects between Quattro Pro and other OLE 2.0 applications.                                                                                                    |
| Integrated messaging | 605  | File  Send, Publish, and Subscribe let you send messages,<br>notebooks, and other files and objects with a variety of<br>available transports: MAPI, VIM, MHS, MCI, cc:Mail, LAN,<br>and NGM.                                                                                                    |
| A new look           | 11   | For easier use, Quattro Pro has a new look. Menus are<br>simplified and commands regrouped, a new Property Band<br>speeds up formatting, and border arrows point to the current<br>row or column. Scroll indicators show which row, column, or<br>page you're pointing to when scrolling. VCR pushbuttons<br>simplify page scrolling. In all list boxes, type the first letter of an<br>item to scroll the list. |

Table 2.1 New features in Quattro Pro for Windows, version 6.0

Chapter 2, New Features 7

| Iable 2.1         New features in Quattro Pro for Windows | , version 6.0 | (continued |
|-----------------------------------------------------------|---------------|------------|
|-----------------------------------------------------------|---------------|------------|

| Feature                          | Page   | Summary                                                                                                    |
|----------------------------------|--------|----------------------------------------------------------------------------------------------------|
| Command additions and changes    | (Help) | Edit  Paste Special includes Paste Format and Paste Link,<br>depending on what you're pasting. Table Query accesses<br>external data tables without using Database Desktop and<br>includes SQL support. A new command, Table Link, inserts an<br>external data table in the notebook. (@TABLELINK is the<br>equivalent @function.) Block  Insert now works on rows,<br>columns, and pages; use Notebook  Insert for files. The Spell<br>Checker and Scenario Manager work with modeless dialog<br>boxes instead of Toolbars. For a list of other changes, choose<br>Help Contents Essentials New Features. |
| Drag and Drop enhancements       | 53     | Drag and drop graph series and graphs (see Table 2.3 on page 10); drag and drop objects between applications; <i>Ctt</i> /+drag to copy an object, <i>Shift</i> +drag to link an object.                                                                                                    |
| New Experts                      | 24     | Three new Experts help you create budgets, what-if tables, and textual slide shows.                                                                                                    |
| New Coaches                      | 24     | Several new Coaches help you use new features.                                                                                                    |
| Formula Composer                 | 42     | Helps you build complex formulas with @functions.                                                                                                    |
| Online Help enhancements         | 23     | Open the Help window File menu to print groups of<br>@functions, macros, and other reference topics.                                                                                                    |
| Autobackup                       | 289    | A new application property setting, Autobackup, lets you<br>automatically save to a temporary backup file as you work.<br>Then, if there is a power failure or other system problem, you<br>can recover your work as it was last saved.                                                                                                    |
| In-cell data entry and editing   | 33     | You can still press F2 to enter Edit mode, but the easiest way to<br>edit data is to point to the cell where it was first entered and<br>double-click. Then, add and delete characters as usual; press<br>Enter when done.                                                                                                    |
| In-cell word-wrap and alignment  | 77     | In-cell formatting simplifies text display. You can enter long<br>text strings into narrow columns without truncation or label<br>characters, then control alignment within each cell. You can<br>also align and orient text vertically as well as horizontally.                                                                                                    |
| Renaming page tabs               | 84     | Double-click a page tab to rename it.                                                                                                    |
| Block name enhancements          | 43     | Block names can be up to 64 characters long and can include<br>spaces. Any upper- or lowercase letters used when naming a<br>block will be preserved, but block names aren't case-sensitive<br>in formulas.                                                                                                    |
| Date parsing                     | 38     | Lets you enter dates directly without <i>Shift+Ctrl+D</i> ; use a + before formulas that resemble dates (for example, +4/ 12).                                                                                                    |
| Navigation tools                 | 45     | Navigation tools on the Modeling Toolbar help you select and zoom blocks automatically.                                                                                                    |
| Colored line drawing             | 78     | The Line Drawing property settings now include Line Color.<br>Use the Shading property in the block Object Inspector to<br>change data and cell colors.                                                                                                    |
| Improved SpeedFill customization | 48     | Dialog boxes let you define and use custom series from lists or<br>formulas, or Quattro Pro can fill a block for you based on a seed<br>value in the upper left corner of the block.                                                                                                    |
| Custom formats for SpeedFormat   | 72     | You can create new formats based on example blocks in a notebook, then apply them to other blocks. SpeedFormat now recognizes subtotals.                                                                                                    |

| Table 2.1 | New features | in Q | uattro Pro | for Windows, | version 6.0 | (continued) |
|-----------|--------------|------|------------|--------------|-------------|-------------|
|           |              |      |            | ,            |             | (00.10.000) |

| Feature                      | Page   | Summary                                                                                                    |
|------------------------------|--------|----------------------------------------------------------------------------------------------------|
| A new default file extension | 87     | The default file extension for this version of Quattro Pro is .WB2. You can open files in other formats, but will be prompted to save them back in the .WB2 format to preserve any special formatting or OLE objects created in the current version.                                                                   |
| Enhanced file-handling UI    | (Help) | You can now attach a template when you use File New.                                                                                                    |
|                              |        | Also, when certain other applications are loaded—such as<br>WordPerfect, PerfectOffice applications, GroupWise, or an<br>ODMA-compatible document management system—Quattro<br>Pro uses different dialog boxes for opening, saving, and linking<br>to files. For details, choose Help in the file-handling dialog box. |
| Used file list               |        | The last five files you opened or created appear at the bottom of the File menu. To open one, just click its name.                                                                                                    |
| Paths in title bars          | 290    | Notebook title bars can now include path names, so you can distinguish among files from different directories with the same name.                                                                                                    |

| Table 2.2 | New graphics | features in | Quattro  | Pro for  | Windows,  | version 6.  | .0 |
|-----------|--------------|-------------|----------|----------|-----------|-------------|----|
|           | grapinee     | ioutaroo in | addattio | 1 10 101 | minacine, | 10101011 01 | •  |

| Feature                                     | Page | Summary                                                                                                    |
|---------------------------------------------|------|----------------------------------------------------------------------------------------------------|
| Graph Gallery                               | 121  | Format graphs using predefined graph templates and color schemes.                                                                                  |
| Graph Advisors                              | 123  | Choose from selected styles of graphs and graph backgrounds that match your stylistic criteria.                                                    |
| Bullet charts                               | 136  | Create graphs and slides with bulleted lists based on spreadsheet data.                                                                            |
| In-place graph editing                      | 139  | Double-click a floating graph to edit it directly on the notebook page instead of in a graph window.                                               |
| Notebook draw layer                         | 210  | Draw lines and shapes, and create text boxes, on a layer of the notebook page.                                                                     |
| Light Table window enhancements             | 178  | You can resize the Light Table window, edit multiple slide<br>shows at the same time, show slides in different sizes, or show<br>slide names only. |
| Master slides                               | 180  | Select a master slide to serve as the background for all slides in a slide show.                                                                   |
| Master Slide Gallery                        | 181  | Use a collection of predesigned templates to format a master slide.                                                                                |
| Cell-referenced text for graph text objects | 166  | To simplify editing of graph annotations, type a reference to a notebook cell containing a label.                                                  |
| 3-D text                                    | 168  | Show any graph text object in three dimensions.                                                                                                    |
| New 3-D Floating Marker graph type          | 124  | Plot a series of numbers using floating 3-D shapes against a 3-D grid.                                                                             |
| New riser style for 3-D bar graphs          | 146  | Change the solid shape used to represent each series in a 3-D bar graph.                                                                           |
| New bitmap fill styles for 3-D graph walls  | 172  | In addition to Crop To Fit and Shrink To Fit, use Tile To Fit and 3-D Perspective bitmap fill styles.                                              |
| New Block tool on the Graph Toolbar         | 168  | Add a picture of a linked spreadsheet block to a graph.                                                                                            |

Chapter 2, New Features 9

Table 2.3 Other new graph-related features in Quattro Pro for Windows, version 6.0

| Feature                                            | Page     | Summary                                                                                                    |
|----------------------------------------------------|----------|----------------------------------------------------------------------------------------------------|
| Revised menu structure                             | 174      | Includes a new Slide Show menu for editing a slide show in the Light Table window.                                                                                                    |
| Paste Special enhancements                         | 133      | Use Edit  Paste Special to paste selected attributes of a graph.                                                                                                    |
| Drag and Drop enhancements                         | 128, 135 | Drag and drop of graph series; drag and drop of graph from<br>slide show to notebook page or another slide show; drag and<br>drop of slide show from one notebook to another; drag and<br>drop of graph from Objects page to client application,<br>notebook page, or slide show; drag and drop of slide show to<br>client application.                                                                                            |
| Floating object enhancements                       | 161, 208 | Graphs, text boxes, OLE objects, and other floating objects in<br>notebooks can be locked (protected from being moved,<br>resized, edited, or deleted). They also can have drop shadows<br>and be transparent (notebook cells are visible through them).<br>To increase speed when printing and displaying notebooks<br>with lots of floating objects, you can choose to hide floating<br>objects or display placeholders instead. |
| Drop shadows and transparency for floating objects | 161, 209 | Graphs, text boxes, OLE objects, and other floating objects in notebooks.                                                                                                    |
| New Toolbars                                       | 15       | Including Objects, Graph, Draw, Palette, Align, and Slides Toolbars.                                                                                                    |
| New Experts                                        | 174      | Including Slide Show Expert for creating slide shows consisting of bullet charts.                                                                                                    |

#### **Chapter**

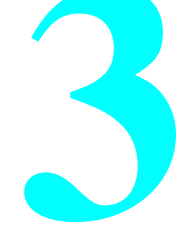

# **Essentials**

This chapter explains things you need to know to use Quattro Pro, no matter what level of experience you have with spreadsheet products. It explains the areas of the Quattro Pro screen, what notebooks are and how best to use them, using Object Inspector<sup>TM</sup> menus to change the properties (characteristics) of Quattro Pro objects, moving around and selecting in the notebook, getting online help, undoing mistakes, working with Quattro Pro windows onscreen, and more.

### **Screen Areas**

If you need help starting Quattro Pro, refer to Chapter 1. When you first start, the Quattro Pro window looks like Figure 3.1.

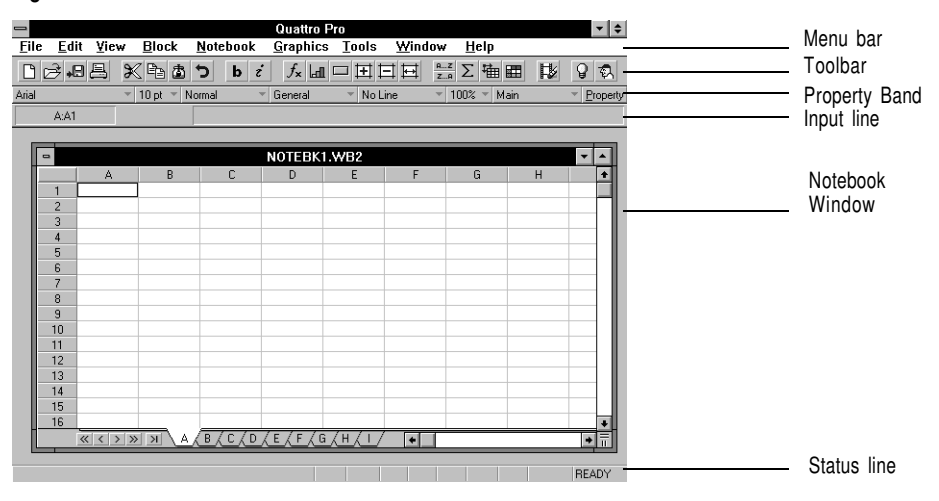

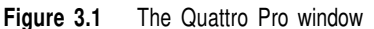

Chapter 3, Essentials 11

- The **menu bar** offers the main level of commands. It uses pull-down menus as in standard Windows applications.
- The **Toolbar** contains buttons for choosing often-used commands, as described on page 14.
- The **Property Band** contains pull-down lists for setting fonts, numeric formats, and other options.
- The **input line** in the **notebook window** is where you enter and edit cell entries. Your data appears here. You can also enter and edit data directly in cells.
- The status line displays information about the current state of the program (for example, the READY indicator means Quattro Pro is ready for you to do something). For complete information on the contents of the status line, choose Help|Search and search for Status Line in the keyword list. Then, choose Mode and Status Indicators in the topic list.

#### The Notebook Window

Quattro Pro data is stored in files called *notebooks*. See page 15 for more information on notebooks and ways to use them.

When you open a data file in Quattro Pro, it appears in the notebook window.

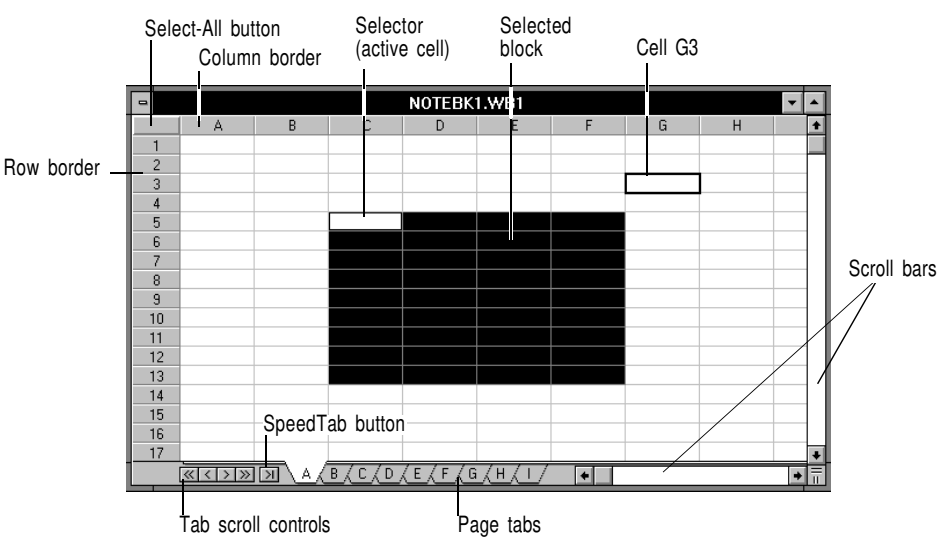

Figure 3.2 Parts of a notebook window

- A **cell** is a box that can hold data. The page, row, and column containing a cell determine its *address*. For example, cell A:G3 is on page A at the intersection of column G and row 3 (as shown in Figure 3.2).
- The **selector** is the black outline that indicates the *active cell* (the cell that is currently selected). In Figure 3.2, the selector is on cell A:C5.

- The column and row borders identify columns and rows.
- A **block** is a rectangular group of one or more cells. A block is identified by *block coordinates*, which are the cell addresses of the upper left and lower right corners separated by two periods (C5..F13 in Figure 3.2, for example).
- The **Select-All button** selects all cells on the active page. It's equivalent to choosing Edit|Select All.
- Scroll bars appear along the right and bottom edges of the window. As in most Windows applications, these scroll bars move you around the page quickly.
- Tabs are the page identifiers at the bottom of the window.
- The **tab scroll controls** work like tape recorder or VCR (video cassette recorder) controls. The first button at the left displays a group of pages ahead of the active page (backward toward the first page), the last button at the right displays a group of pages behind the active page (forward toward the last page), and the middle buttons move forward and backward one page at a time.
- The **SpeedTab button** gives you rapid access to the Objects page, which contains icons for all graphs, slide shows, and custom dialog boxes in the notebook. See page 16 for details.

#### **Command Menus**

Select the data or screen object you want to work with, then choose a menu command. You can choose a command from the menu bar or try a QuickMenu, described on page 19.

You can choose any command that is not dimmed (Quattro Pro knows when certain commands are irrelevant, and prevents you from choosing them). Similarly, some menus and tools appear only when you can use them. For instance, graph tools are on the Toolbar at the top of the screen, but only when you're working with a graph.

For information on a menu command, highlight it onscreen and press F1, or choose Help|Contents|Menu Commands. Some menus, such as File, contain the same types of commands as most Windows applications. Other menus are unique to Quattro Pro.

| Table 3.1 | Quattro Pro | menu | contents | (main | notebook | menu | bar) | ) |
|-----------|-------------|------|----------|-------|----------|------|------|---|
|-----------|-------------|------|----------|-------|----------|------|------|---|

| Menu     | Contents                                                                                                    |
|----------|----------------------------------------------------------------------------------------------------|
| File     | Open, save, close files; preview and print output; publish, subscribe, and send                                                                                           |
| Edit     | Undo, cut, copy, and paste; clear cells and formats; create links; find and replace; insert page breaks and objects                                                       |
| View     | Switch among available views for that window, toggle Group mode, set display options, enlarge and shrink the window contents (Zoom)                                       |
| Block    | Move, copy, fill, sort, name, transpose, and reformat blocks; insert and delete blocks<br>and pages; copy values instead of formulas; limit movement to unprotected cells |
| Notebook | Define custom styles, SpeedFill series, groups; move pages; extract, import, parse, and combine data and text; update links                                               |
| Graphics | Create and edit graphs and slide shows                                                                                                    |

Chapter 3, Essentials 13

| Table 3.1 | Quattro Pro menu contents (main notebook menu bar) (continued)                                                                                                    |
|-----------|----------------------------------------------------------------------------------------------------|
| Menu      | Contents                                                                                                    |
| Tools     | Work with macros, spell check, activate Database Desktop and Data Modeling<br>Desktop, query databases and tables, perform many types of data analysis, develop<br>custom Toolbars and dialog boxes, and change the order of layered objects |
| Window    | Open additional views of the active window; tile, cascade, hide, and show windows; arrange icons; lock window titles; switch from one window to another                                                                                      |
| Help      | Display online Help, Experts, and Coaches                                                                                                    |

Most formatting and style features, such as colors and numeric formats, are available through Object Inspector menus (described on page 21) and the Property Band (described on page 15). In addition, some hardware settings (such as the default printer) are set through the Windows Control Panel. Many commands are offered through context-sensitive QuickMenus as well as the menu bar (see page 19 for details).

The menu bar and Property Band change to suit the main window you're working in or your current task.

#### The Toolbar

Just under the menu bar is a row of buttons and tools called the *Toolbar*. Toolbar *buttons* let you quickly choose commonly used commands or properties. Toolbar *tools* create *objects*. The notebook Toolbar looks like this:

![](_page_30_Figure_5.jpeg)

![](_page_30_Figure_6.jpeg)

As you point to each button or tool, its name appears beneath the button and a brief description appears in the Quattro Pro title bar.

For a longer description, follow these steps to display Object Help:

- **1** Point to the button or tool.
- 2 Hold down Ctrl.
- **3** Click the right mouse button.

For more information on Object Help, see page 23.

Chapter 19 describes how to create customized Toolbars.

#### **Property Band**

Property Band (notebook window)

The Property Band appears below the Toolbar. It contains pull-down lists and other controls for formatting and working with the active window.

| Font list | Font Size list | Style list | Alignment list | Underline list | Zoom Factor Toolbar list | Property list                |
|-----------|----------------|------------|----------------|----------------|--------------------------|------------------------------|
|           |                |            |                |                | list                     |                              |
| Arial     | 👻 10 pt 👻      | Normal 💎 🔻 | General        | 🔻 No Line      | ⊤ 100% ⊤ Main            | <ul> <li>Property</li> </ul> |

To see what each Property Band control does, point to it. Its name appears beneath it and a brief description appears in the Quattro Pro title bar. For more information, point, then press *Ctrl* while you click the right mouse button. Object Help appears (see page 23 for details). "Formatting with the Toolbar and Property Band" on page 69 describes actions you can perform with the notebook Property Band.

The Toolbar list lets you display other Toolbars that might be handy for working in the active window. For example, in the notebook window, you can click Main to pull down a list of several other Toolbars. For a description of each, choose Help|Search. Then, search for Toolbars:Features in the keyword list and choose Toolbars in the topic list.

# Notebooks

Figure 3.4

Notebooks provide a way to organize many spreadsheets together into the same file, like pages in a binder.

A *notebook* is a collection of 256 spreadsheet pages and the Objects page, which is the last page. Each spreadsheet page is a grid made up of columns and rows. The Objects page contains icons, each representing a graph, slide show, or dialog box you've created.

Each notebook is saved as its own file. The default file name for the first notebook is NOTEBK1.WB2.

![](_page_31_Figure_9.jpeg)

Figure 3.5 A notebook as a file

Chapter 3, Essentials 15

You can use notebooks to

- Break up a large spreadsheet into small pieces on separate pages
- Gather related data into the same file
- · Consolidate spreadsheets with similar formats into the same file

For example, instead of saving a budget, a schedule, an inventory, or other related information in different files, you can make them separate pages in the same notebook. This gives you one file name to remember, not many.

To reach an individual page, you can click a page's tab—this is easier than scrolling to different parts of a large spreadsheet. Also, when you write a formula referring to cells on another page, the page name appears in the formula, so it's easy to see what you're referencing.

By default, notebook pages are labeled A through IV, but you can give them descriptive names to remind you of their contents. For information on naming pages, see page 84.

Figure 3.6 Named pages of related data

![](_page_32_Figure_8.jpeg)

#### Moving Around a Notebook

To move to a different page in a notebook, click its tab. If its tab isn't in view, use the tab scroll controls (page 11 and Figure 3.6) to reveal additional tabs.

To move quickly to the last page in the notebook (the Objects page), click the SpeedTab button (Figure 3.6). The Objects page contains icons representing all graphs, slide shows, and custom dialog boxes you've created in the notebook. To switch back to the last active spreadsheet page, click the SpeedTab button again. The arrow on the SpeedTab button changes direction depending on whether the Objects page is active or not.

After you click the tab of the page you want, you can move to different parts of the page with the scroll bars (page 11). Move their sliders horizontally or vertically (in the direction of the arrows) to scroll the notebook.

You can also use the keyboard to move around a notebook (for details, choose Help| Search and search for Key Shortcuts in the keyword list.

# **Selecting Cells and Blocks**

Before you can enter data or perform an action in a notebook, you need to select the cell or block(s) you want to affect. When you select a block, the active cell within the selected block contains the selector, while the remainder of the selected block is highlighted.

Within the active page, to select

- A cell, click the cell.
- A block, *drag* it by clicking a cell in one corner, holding down the left mouse button, moving to the opposite corner and releasing the mouse button. Or click one corner, hold down the *Shift* key, and click the opposite corner.
- A noncontiguous block (a selection consisting of more than one disconnected block of cells), select the first block then hold down the *Ctrl* key while you drag to select other blocks.
- Every cell in a given row or column, click the corresponding row number or column letter in the border.
- All cells in the active spreadsheet page, click the Select-All box at the intersection of the row and column border, or choose Edit|Select All.

![](_page_33_Figure_6.jpeg)

![](_page_33_Figure_7.jpeg)

|   | A | В | С | D |
|---|---|---|---|---|
| 1 |   |   |   |   |
| 2 |   |   |   |   |
| 3 |   |   |   |   |
| 4 |   |   |   |   |
| 5 |   |   | 7 |   |
| 6 |   |   |   |   |
|   |   |   |   |   |

I o make noncontiguous selections—more than one block, touching or not—select the first block, then hold down the *Ctrl* key while you select other blocks.

**Note** If you click anywhere within a cell or block of cells that is *already selected* and hold down the left mouse button, the mouse pointer changes to a hand, and a colored outline appears around the selected block. You can then drag the block to another position. When you release the mouse button, the data moves to wherever you've moved the colored outline. For more information on this Drag and Drop feature, see page 53.

To select

• A cell on another page, click the page tab, then click the cell you want.

Chapter 3, Essentials 17

• A 3-D block (a block with the same coordinates in multiple pages), *first* select the 2-D block in the first page of the 3-D block, then hold down the *Shift* key while clicking the tab of the last page for the 3-D block. A black line appears across the bottom of the tabs of selected pages.

![](_page_34_Figure_1.jpeg)

![](_page_34_Figure_2.jpeg)

You can also use the keyboard to select in a notebook (for details, choose Help| Contents|Essentials|Keyboard Techniques).

Quattro Pro has other special procedures and key combinations for selecting multipage blocks and pointing from dialog boxes (page 44), using navigation tools and SpeedSelect (page 45), grouping notebook pages (page 196), and referencing other pages and notebooks (page 212). As you work, online help is always available. "Getting Help," on page 22, explains how to display and use it.

# **Objects and Their Properties**

In Quattro Pro, *objects* are things you can easily change. These are some objects you can work with in Quattro Pro:

- Blocks (consisting of one or more cells)
- Pages
- Notebooks
- · Graphs in windows, and their elements, such as bars, axes, or text boxes
- Floating objects, such as graphs, graphic images, or SpeedButtons that appear in a layer above spreadsheet cells
- · Dialog boxes you create and their elements, such as radio buttons or edit fields
- The Quattro Pro application itself

Each of these objects has *properties*, which are characteristics of that type of object. For example, blocks have a Font property that can be set to Bold, so that the text of entries in the block appear in boldface type. One property of a page is the name that appears on its tab. Each notebook has its own Palette property for controlling the colors available. Quattro Pro's system defaults, such as the default storage directory or file extension are *application* properties.

In addition, you can perform basic actions (such as Cut, Copy, and Paste) on some objects and use other commands or Toolbar buttons on them as well.

"Property Band" on page 15 describes the Property Band that appears below the Toolbar. You can use the Property Band to change some of the most common properties for blocks and other notebook objects. In the notebook window, you can use the Property Band to change the font type, font size, and numeric format of data. You can add and remove underlines to data, enlarge and shrink the screen display, and replace the main Toolbar with an alternate.

To change a property not included on the Property Band, or to use a command on an object,

- **1** Select the object.
- 2 Click the *right* mouse button. This is called *right-clicking* the mouse.

Depending on the object, you'll see either a QuickMenu with basic commands or an Object Inspector menu, used to change object properties.

#### Using QuickMenus

If you right-click most objects, a context-sensitive QuickMenu appears. These menus offer basic commands such as Cut, Copy, Paste or other commands specific to that object. They also contain a Properties command, which displays the appropriate Object Inspector.

If you highlight a command in the QuickMenu, its description appears in the title bar. As on the menu bar, you can press F1 to view a Help topic on the highlighted command. Use these commands just like commands on the menu bar.

If you right-click an object that doesn't have a QuickMenu, you'll move directly to an Object Inspector with property settings for that object (for details, see the next section).

#### **Changing Object Properties**

To change the properties of an object, display its Object Inspector and adjust its settings:

- 1 Point to an object, such as a selected block or the notebook title bar, and *right-click* it (click the right mouse button).
  - For most objects, a QuickMenu appears. Choose the Properties command to display the Object Inspector.
  - If you right-click an object without a QuickMenu—including title bars and page tabs—its Object Inspector appears directly.
- **2** From the left side of the Object Inspector, choose the property you want to change. The options displayed in the *pane* on the right change to correspond to the chosen property.
- **3** Next, choose settings for the current property. You can go on to change other properties for the current object. Each property name turns blue if you change its setting. If the Object Inspector has an example box, it shows the result of your choices. When you're finished, choose OK.

Chapter 3, Essentials 19

#### **Object Inspector Examples**

The next figure shows the block Object Inspector with Numeric Format selected.

Figure 3.9 Block Object Inspector

|                                                                                                    | Active Block                                                                                                    | BD:A1 |  |  |
|----------------------------------------------------------------------------------------------------|----------------------------------------------------------------------------------------------------|-------|--|--|
| Numeric Format<br>Font<br>Shading<br>Alignment<br>Line Drawing<br>Text Color<br>Row Height<br>Column Width<br>Reveal/Hide<br>Constraints | <ul> <li>Fixed</li> <li>Scientific</li> <li>Currency</li> <li>Comma</li> <li>General</li> <li>±/-</li> <li>Percent</li> <li>Date</li> <li>Time</li> <li>Iext</li> <li>Hidden</li> <li>User defined</li> </ul> |       |  |  |
| OK Cancel Help AaBb                                                                                                    |                                                                                                    |       |  |  |

When you choose another property, a different pane of options appears.

You can also change properties with the Property list on the Property Band; this skips the QuickMenu and always goes directly to the Object Inspector. If you click Property and choose Current Object, this displays the Object Inspector for the selected object; Application displays the Object Inspector for the Quattro Pro application itself. Other Property choices, such as Active Notebook or Active Page, are available depending on whether a notebook, graph, or dialog window is active.

The following sections describe different types of Object Inspectors and their property lists.

#### **Object Inspector Types**

Figure 3.10 on page 21 shows where to right-click to display Object Inspector menus for the most common objects.

Figure 3.10 Where to right-click to display Object Inspector menus

Right-click Quattro Pro's title bar to change application properties Right-click a notebook's title bar to change its properties Right-click anywhere in a selected block to change its properties Quattro Pro ▼ ▲ <u>E</u>dit <u>V</u>iew <u>B</u>lock ∖<u>N</u>otebook <u>G</u>raphics <u>T</u>ools <u>W</u>indow File Hì¢lp 12日日 米 16日 🌶 b i fx LI□ΞΞΞ<sup>a</sup>Σὰ⊞ 🕼 9 🤣 General No Line 10 pt 100% A:C4 NOTEBK1.WB2 -+ 7 9 10 11 12 13 14 15 16 < > » N В Д С Д D Д Е Д F Д G Д H Д I , + • READY

Right-click a page's tab to change page properties

Depending on the object, you might need to choose the Properties command in a QuickMenu. Then, a different Object Inspector menu appears depending on the type of object you right-click:

- **Application.** Affects the entire program; sets global properties such as display options, international formats, and others.
- **Notebook.** Affects the active notebook; controls recalculation, notebook colors, display of scroll bars and page tabs, and whether the notebook is a macro library or a system notebook.
- **Page.** Affects the active page; controls name, protection status, conditional colors, default column width and unit of measurement, tab color, zoom factor, and grid line and border display.
- **Block.** Affects the selected cell or block; controls numeric format and other properties listed at the left in Figure 3.9 on page 20.
- Graph Window. Affects the basic display of the graph window, its aspect ratio and whether an alignment grid appears.
- Graph Setup and Background. Affects many features of the graph in the active graph window, including type, legend position, box type, and a number of colors and fill styles.

Chapter 3, Essentials 21

Block and page properties are described in Chapter 6, and application and notebook properties are described in Chapter 12.

See Chapter 9 for information on graphs and their properties. Tools|UI Builder, described in Chapter 19, helps you create dialog boxes and set their properties. For technical information on properties, choose Help|Search and search for Property Reference in the keyword and topic lists.

# **Getting Help**

To find information electronically instead of in printed manuals, use the Quattro Pro help system. Help appears in a separate window with its own menu bar and controls. There are several ways to display Help windows:

- Press F1. For help on a particular command, press F1 with the command highlighted.
- Click a Help button in a dialog box. For help about dialog box controls, click the Help button in the dialog box (or press F1).
- Choose a command from the Help menu. The Help menu offers several options:
  - **Contents** displays the same Help Contents that appears when you press *F1* from Ready mode. Icons help you distinguish different topics.
  - Search displays the Search dialog box and a list of keywords you can use to find help topics (for details, see "Searching in Help" on page 23).
  - **Experts** offers a choice of Expert tools to help you use certain features in a basic way without instruction (see page 24).
  - **Coaches** displays the Coaches catalog for interactive lessons that help you accomplish specific tasks with your data (see page 24).
  - About Quattro Pro gives system usage information about Quattro Pro.
- **Ctrl+right-click to display Object Help.** Point to a Toolbar button or other object, hold down *Ctrl*, and click the right mouse button. An Object Help window appears with a description of the object. For more information, see page 23.